# Windows Embedded operating system addons and security updates

**Release Notes** 

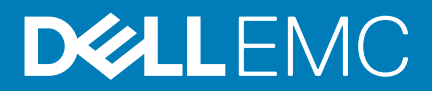

#### Notes, cautions, and warnings

(i) NOTE: A NOTE indicates important information that helps you make better use of your product.

CAUTION: A CAUTION indicates either potential damage to hardware or loss of data and tells you how to avoid the problem.

WARNING: A WARNING indicates a potential for property damage, personal injury, or death.

© 2019 Dell Inc. or its subsidiaries. All rights reserved. Dell, EMC, and other trademarks are trademarks of Dell Inc. or its subsidiaries. Other trademarks may be trademarks of their respective owners.

2019 - 12

# Contents

| 2 Support matrix.       10         3 KBmonitor add-on for Windows 10 IoT Enterprise operating system.       12         Release summary.       12         Priority and recommendations.       12         Compatibility.       12         Add-on information.       13         Installation Procedure       13         Installation Procedure       13         Installation Procedure       13         Installation Procedure       13         Installation Procedure       13         Installation Procedure       13         Installation Procedure       13         Installation Procedure       13         Installation Procedure       13         Installation Procedure       15         Download the add-on using Wyse Management Suite.       15         Priority and recommendations.       15         Priority and recommendations.       15         Privious version.       16         Add-on information.       16         Fixed issues.       17         5 Dell Overlay Optimizer Application Add-on to fix SymLink Vulnerability.       18         Compatibility       18         Test environment.       19         Add-on information.       19 <th>1 Overview</th> <th> 9</th>                                                                                        | 1 Overview                                                                                                    | 9  |
|----------------------------------------------------------------------------------------------------|----------------------------------------------------------------------------------------------------|----|
| 3 KBmonitor add-on for Windows 10 IoT Enterprise operating system                                                                                                    | 2 Support matrix                                                                                                    | 10 |
| Release summary.       12         Priority and recommendations.       12         Compatibility.       12         Test environment.       12         Add-on information.       13         Important notes.       13         Installation Procedure       13         Download the add-on package.       13         Install the add-on using Wyse Management Suite.       13         I CAD MAP VDI enhancement version 3.0.6.0 add-on for Windows 10 IoT-based thin clients.       15         Priority and recommendations.       15         Priority and recommendations.       15         Compatibility.       15         Test environment.       15         Previous version.       16         Add-on information.       16         Fixed issues.       17         5 Dell Overlay Optimizer Application Add-on to fix SymLink Vulnerability.       18         Release summary.       18         Priority and recommendations.       18         Compatibility.       18         Priority and recommendations.       18         Compatibility.       18         Test environment.       19         6 Wyse Easy Setup Application Add-on to fix SymLink Vulnerability.       20 <td< td=""><td>3 KBmonitor add-on for Windows 10 IoT Enterprise operating system</td><td> 12</td></td<> | 3 KBmonitor add-on for Windows 10 IoT Enterprise operating system                                                    | 12 |
| Priority and recommendations.       12         Compatibility.       12         Test environment.       12         Add-on information.       13         Important notes.       13         Installation Procedure       13         Download the add-on package.       13         Install the add-on using Wyse Management Suite.       13         4 CAD MAP VDI enhancement version 3.0.6.0 add-on for Windows 10 IoT-based thin clients.       15         Release summary.       15         Priority and recommendations.       15         Compatibility.       15         Test environment.       15         Previous version.       16         Add-on information.       16         Fixed issues.       17         5 Dell Overlay Optimizer Application Add-on to fix SymLink Vulnerability.       18         Release summary.       18         Priority and recommendations.       18         Priority and recommendations.       18         Protorty and recommendations.       18         Priority and recommendations.       18         Priority and recommendations.       20         Release summary.       20         Priority and recommendations.       20         Orpatib                                                                                                 | Release summary                                                                                                    | 12 |
| Compatibility.       12         Test environment.       12         Add-on information.       13         Important notes.       13         Installation Procedure       13         Download the add-on package.       13         Install the add-on using Wyse Management Suite.       13 <b>4 CAD MAP VDI enhancement version 3.0.6.0 add-on for Windows 10 IoT-based thin clients.</b> 15         Release summary.       15         Priority and recommendations.       15         Compatibility.       15         Test environment.       15         Previous version.       16         Add-on information.       16         Fixed issues.       17         5 Dell Overlay Optimizer Application Add-on to fix SymLink Vulnerability.       18         Previous version.       18         Priority and recommendations.       18         Compatibility.       18         Previous version.       18         Protorty and recommendations.       19         6 Wyse Easy Setup Application Add-on to fix SymLink Vulnerability.       20         Priority and recommendations.       20         Compatibility.       20         Priority and recommendations.       20                                                                                                    | Priority and recommendations                                                                                         | 12 |
| Test environment       12         Add-on information       13         Important notes       13         Installation Procedure       13         Download the add-on package.       13         Install the add-on using Wyse Management Suite.       13         Install the add-on using Wyse Management Suite.       13         Install the add-on using Wyse Management Suite.       15         Priority and recommendations.       15         Compatibility.       15         Test environment.       15         Previous version.       16         Add-on information.       16         Add-on information.       16         Add-on information.       16         Fixed issues.       17         5 Dell Overlay Optimizer Application Add-on to fix SymLink Vulnerability.       18         Release summary.       18         Priority and recommendations.       18         Add-on information.       19         6 Wyse Easy Setup Application Add-on to fix SymLink Vulnerability.       20         Priority and recommendations.       20         Priority and recommendations.       20         Optimation       20         Priority and recommendations.       20         Opt                                                                                                 | Compatibility                                                                                                    | 12 |
| Add-on information       13         Important notes       13         Installation Procedure       13         Download the add-on package       13         Install the add-on using Wyse Management Suite       13         Install the add-on using Wyse Management Suite       13         Install the add-on using Wyse Management Suite       13         Install the add-on using Wyse Management Suite       15         Previous version 3.0.6.0 add-on for Windows 10 IoT-based thin clients       15         Priority and recommendations       15         Compatibility       15         Test environment       15         Previous version       16         Add-on information       16         Fixed issues       17         5 Dell Overlay Optimizer Application Add-on to fix SymLink Vulnerability       18         Release summary       18         Priority and recommendations       18         Compatibility       18         Test environment       19         6 Wyse Easy Setup Application Add-on to fix SymLink Vulnerability       20         Priority and recommendations       20         Or Test environment       20         Add-on information       21         7 Windows Embedded Standard App                                                              | Test environment                                                                                                    | 12 |
| Important notes.       13         Installation Procedure       13         Download the add-on package.       13         Install the add-on using Wyse Management Suite.       13         Install the add-on using Wyse Management Suite.       13         Install the add-on using Wyse Management Suite.       13         Install the add-on using Wyse Management Suite.       15         Release summary.       15         Priority and recommendations.       15         Compatibility.       15         Test environment.       15         Previous version.       16         Add-on information.       16         Fixed issues.       17         5 Dell Overlay Optimizer Application Add-on to fix SymLink Vulnerability.       18         Release summary.       18         Priority and recommendations.       18         Compatibility.       18         Test environment.       18         Add-on information.       19         6 Wyse Easy Setup Application Add-on to fix SymLink Vulnerability.       20         Priority and recommendations.       20         Priority and recommendations.       20         Or matibility.       20         Priority and recommendations.       20     <                                                                            | Add-on information                                                                                                   | 13 |
| Installation Procedure       13         Download the add-on package       13         Install the add-on using Wyse Management Suite       13         4 CAD MAP VDI enhancement version 3.0.6.0 add-on for Windows 10 IoT-based thin clients       15         Priority and recommendations       15         Ormpatibility       15         Test environment       15         Previous version       16         Add-on information       16         Fixed issues       17         5 Dell Overlay Optimizer Application Add-on to fix SymLink Vulnerability       18         Release summary       18         Priority and recommendations       18         Compatibility       18         Release summary       18         Priority and recommendations       18         Ompatibility       18         Test environment       18         Add-on information       19         6 Wyse Easy Setup Application Add-on to fix SymLink Vulnerability       20         Priority and recommendations       20         Compatibility       20         Release summary       20         Add-on information       21         7 Windows Embedded Standard Applications Add-on to fix SymLink Vulnerability on Windows 10 <td>Important notes</td> <td>13</td>                                      | Important notes                                                                                                    | 13 |
| Download the add-on package       13         Install the add-on using Wyse Management Suite       13         4 CAD MAP VDI enhancement version 3.0.6.0 add-on for Windows 10 IoT-based thin clients       15         Release summary       15         Priority and recommendations       15         Compatibility       15         Test environment       15         Previous version       16         Add-on information       16         Fixed issues       17         5 Dell Overlay Optimizer Application Add-on to fix SymLink Vulnerability       18         Release summary       18         Priority and recommendations       18         Compatibility       18         Organization Add-on to fix SymLink Vulnerability       18         Organization       19         6 Wyse Easy Setup Application Add-on to fix SymLink Vulnerability       20         Priority and recommendations       20         Priority and recommendations       20         Priority and recommendations       20         Priority and recommendations       20         Priority and recommendations       20         Priority and recommendations       20         Priority and recommendations       20         Add-on informatio                                                              | Installation Procedure                                                                                               | 13 |
| Install the add-on using Wyse Management Suite.       13         4 CAD MAP VDI enhancement version 3.0.6.0 add-on for Windows 10 IoT-based thin clients.       15         Release summary.       15         Priority and recommendations.       15         Compatibility.       15         Test environment       15         Previous version.       16         Add-on information.       16         Fixed issues.       17         5 Dell Overlay Optimizer Application Add-on to fix SymLink Vulnerability.       18         Release summary.       18         Priority and recommendations.       18         Compatibility.       18         Test environment.       18         Add-on information.       18         Release summary.       18         Priority and recommendations.       18         Compatibility.       18         Test environment.       18         Add-on information.       19         6 Wyse Easy Setup Application Add-on to fix SymLink Vulnerability.       20         Priority and recommendations.       20         Compatibility.       20         Test environment.       21         7 Windows Embedded Standard Applications Add-on to fix SymLink Vulnerability on Windows 10                                                                    | Download the add-on package                                                                                          | 13 |
| 4 CAD MAP VDI enhancement version 3.0.6.0 add-on for Windows 10 IoT-based thin clients.       15         Release summary.       15         Priority and recommendations.       15         Compatibility.       15         Test environment.       15         Previous version.       16         Add-on information.       16         Fixed issues.       17         5 Dell Overlay Optimizer Application Add-on to fix SymLink Vulnerability.       18         Release summary.       18         Priority and recommendations.       18         Compatibility.       18         Test environment.       18         Add-on information.       18         Release summary.       18         Release summary.       18         Add-on information.       19         6 Wyse Easy Setup Application Add-on to fix SymLink Vulnerability.       20         Release summary.       20         Priority and recommendations.       20         Compatibility.       20         Release summary.       20         Release summary.       20         Release summary.       20         Add-on information.       21         7 Windows Embedded Standard Applications Add-on to fix SymLink Vuln                                                                                                 | Install the add-on using Wyse Management Suite                                                                       | 13 |
| Release summary                                                                                                    | 4 CAD MAP VDI enhancement version 3.0.6.0 add-on for Windows 10 IoT-based thin clients                               | 15 |
| Priority and recommendations       15         Compatibility.       15         Test environment.       15         Previous version       16         Add-on information       16         Fixed issues       17         5 Dell Overlay Optimizer Application Add-on to fix SymLink Vulnerability       18         Release summary       18         Priority and recommendations       18         Compatibility.       18         Test environment.       18         Add-on information       18         Compatibility.       18         Test environment.       18         Add-on information       19         6 Wyse Easy Setup Application Add-on to fix SymLink Vulnerability.       20         Release summary.       20         Priority and recommendations.       20         Compatibility.       20         Priority and recommendations.       20         Compatibility.       20         Add-on information.       21         7 Windows Embedded Standard Applications Add-on to fix SymLink Vulnerability on Windows 10       21         IoT-based Thin Clients.       22         Release summary       22         Priority and recommendations.       22                                                                                                    | Release summary                                                                                                    | 15 |
| Compatibility.       15         Test environment.       15         Previous version       16         Add-on information.       16         Fixed issues.       17         5 Dell Overlay Optimizer Application Add-on to fix SymLink Vulnerability.       18         Release summary.       18         Priority and recommendations.       18         Compatibility.       18         Test environment.       18         Add-on information.       19         6 Wyse Easy Setup Application Add-on to fix SymLink Vulnerability.       20         Release summary.       20         Priority and recommendations.       20         Compatibility.       20         Release summary.       20         Priority and recommendations.       20         Compatibility.       20         Compatibility.       20         Priority and recommendations.       20         Compatibility.       20         Test environment.       20         Add-on information.       21         7 Windows Embedded Standard Applications Add-on to fix SymLink Vulnerability on Windows 10       21         IoT-based Thin Clients.       22         Priority and recommendations.       22                                                                                                    | Priority and recommendations                                                                                         | 15 |
| Test environment.       15         Previous version.       16         Add-on information.       16         Fixed issues.       17         5 Dell Overlay Optimizer Application Add-on to fix SymLink Vulnerability.       18         Release summary.       18         Priority and recommendations.       18         Compatibility.       18         Test environment.       18         Add-on information.       19         6 Wyse Easy Setup Application Add-on to fix SymLink Vulnerability.       20         Release summary.       20         Priority and recommendations.       20         Release summary.       20         Release summary.       20         Priority and recommendations.       20         Compatibility.       20         Compatibility.       20         Compatibility.       20         Compatibility.       20         Add-on information.       21         7 Windows Embedded Standard Applications Add-on to fix SymLink Vulnerability on Windows 10       21         IoT-based Thin Clients.       22         Release summary.       22         Priority and recommendations.       22         Priority and recommendations.       22 <td>Compatibility</td> <td> 15</td>                                                                          | Compatibility                                                                                                    | 15 |
| Previous version                                                                                                    | Test environment                                                                                                    | 15 |
| Add-on information       16         Fixed issues       17         5 Dell Overlay Optimizer Application Add-on to fix SymLink Vulnerability       18         Release summary       18         Priority and recommendations       18         Compatibility       18         Test environment       18         Add-on information       19         6 Wyse Easy Setup Application Add-on to fix SymLink Vulnerability       20         Release summary       20         Priority and recommendations       20         Priority and recommendations       20         Compatibility       20         Priority and recommendations       20         Compatibility       20         Test environment       20         Add-on information       21         7 Windows Embedded Standard Applications Add-on to fix SymLink Vulnerability on Windows 10       22         IoT-based Thin Clients       22         Priority and recommendations       22         Priority and recommendations       22         Compatibility       23         Test environment       23         Test environment       23                                                                                                    | Previous version                                                                                                    | 16 |
| Fixed issues       17         5 Dell Overlay Optimizer Application Add-on to fix SymLink Vulnerability       18         Release summary       18         Priority and recommendations       18         Compatibility       18         Test environment       18         Add-on information       19         6 Wyse Easy Setup Application Add-on to fix SymLink Vulnerability       20         Release summary       20         Priority and recommendations       20         Compatibility       20         Release summary       20         Priority and recommendations       20         Compatibility       20         Release summary       20         Priority and recommendations       20         Compatibility       20         Test environment       20         Add-on information       21         7 Windows Embedded Standard Applications Add-on to fix SymLink Vulnerability on Windows 10       22         IoT-based Thin Clients       22         Priority and recommendations       22         Compatibility       23         Test environment       23                                                                                                    | Add-on information                                                                                                   | 16 |
| 5 Dell Overlay Optimizer Application Add-on to fix SymLink Vulnerability       18         Release summary       18         Priority and recommendations       18         Compatibility       18         Test environment       18         Add-on information       19         6 Wyse Easy Setup Application Add-on to fix SymLink Vulnerability       20         Release summary       20         Priority and recommendations       20         Priority and recommendations       20         Compatibility       20         Release summary       20         Priority and recommendations       20         Compatibility       20         Priority and recommendations       20         Compatibility       20         Add-on information       21         7 Windows Embedded Standard Applications Add-on to fix SymLink Vulnerability on Windows 10       21         IoT-based Thin Clients       22         Priority and recommendations       22         Priority and recommendations       22         Priority and recommendations       22         Compatibility       23         Test environment       23                                                                                                    | Fixed issues                                                                                                    | 17 |
| Release summary.       18         Priority and recommendations.       18         Compatibility.       18         Test environment.       18         Add-on information.       19         6 Wyse Easy Setup Application Add-on to fix SymLink Vulnerability.       20         Release summary.       20         Priority and recommendations.       20         Priority and recommendations.       20         Compatibility.       20         Priority and recommendations.       20         Compatibility.       20         Test environment.       20         Add-on information.       21         7 Windows Embedded Standard Applications Add-on to fix SymLink Vulnerability on Windows 10       21         IoT-based Thin Clients.       22         Release summary.       22         Priority and recommendations.       22         Priority and recommendations.       22         Compatibility.       23         Test environment.       23                                                                                                    | 5 Dell Overlay Optimizer Application Add-on to fix SymLink Vulnerability                                             | 18 |
| Priority and recommendations       18         Compatibility       18         Test environment       18         Add-on information       19         6 Wyse Easy Setup Application Add-on to fix SymLink Vulnerability       20         Release summary       20         Priority and recommendations       20         Compatibility       20         Priority and recommendations       20         Compatibility       20         Test environment       20         Add-on information       21         7 Windows Embedded Standard Applications Add-on to fix SymLink Vulnerability on Windows 10       21         IoT-based Thin Clients       22         Release summary       22         Priority and recommendations       22         Compatibility       22         Release summary       22         Release summary       22         Release summary       22         Priority and recommendations       22         Compatibility       23         Test environment       23                                                                                                    | Release summary                                                                                                    | 18 |
| Compatibility       18         Test environment       18         Add-on information       19         6 Wyse Easy Setup Application Add-on to fix SymLink Vulnerability       20         Release summary       20         Priority and recommendations       20         Compatibility       20         Compatibility       20         Priority and recommendations       20         Compatibility       20         Test environment       20         Add-on information       21         7 Windows Embedded Standard Applications Add-on to fix SymLink Vulnerability on Windows 10       22         Release summary       22         Release summary       22         Release summary       22         Release summary       22         Release summary       22         Release summary       22         Release summary       22         Release summary       22         Priority and recommendations       22         Compatibility       23         Test environment       23                                                                                                    | Priority and recommendations                                                                                         | 18 |
| Test environment.       18         Add-on information.       19         6 Wyse Easy Setup Application Add-on to fix SymLink Vulnerability.       20         Release summary.       20         Priority and recommendations.       20         Compatibility.       20         Test environment.       20         Add-on information.       20         Test environment.       20         Add-on information.       21         7 Windows Embedded Standard Applications Add-on to fix SymLink Vulnerability on Windows 10       22         IoT-based Thin Clients.       22         Release summary.       22         Priority and recommendations.       22         Compatibility.       23         Test environment.       23         Test environment.       23                                                                                                    | Compatibility                                                                                                    | 18 |
| Add-on information       19         6 Wyse Easy Setup Application Add-on to fix SymLink Vulnerability       20         Release summary       20         Priority and recommendations       20         Compatibility       20         Test environment       20         Add-on information       21         7 Windows Embedded Standard Applications Add-on to fix SymLink Vulnerability on Windows 10       22         IoT-based Thin Clients       22         Priority and recommendations       22         Compatibility       22         Release summary       22         Compatibility       22         Release summary       22         Release summary       22         Priority and recommendations       22         Compatibility       23         Test environment       23                                                                                                    | Test environment                                                                                                    | 18 |
| 6 Wyse Easy Setup Application Add-on to fix SymLink Vulnerability.       20         Release summary.       20         Priority and recommendations.       20         Compatibility.       20         Test environment.       20         Add-on information.       21         7 Windows Embedded Standard Applications Add-on to fix SymLink Vulnerability on Windows 10       22         IoT-based Thin Clients.       22         Priority and recommendations.       22         Priority and recommendations.       22         Compatibility.       23         Test environment.       23                                                                                                    | Add-on information                                                                                                   | 19 |
| Release summary.       20         Priority and recommendations.       20         Compatibility.       20         Test environment.       20         Add-on information.       21         7 Windows Embedded Standard Applications Add-on to fix SymLink Vulnerability on Windows 10       22         IoT-based Thin Clients.       22         Release summary.       22         Priority and recommendations.       22         Compatibility.       23         Test environment.       23         Test environment.       23                                                                                                    | 6 Wyse Easy Setup Application Add-on to fix SymLink Vulnerability                                                    | 20 |
| Priority and recommendations.       20         Compatibility.       20         Test environment.       20         Add-on information.       21         7 Windows Embedded Standard Applications Add-on to fix SymLink Vulnerability on Windows 10       21         IoT-based Thin Clients.       22         Release summary.       22         Priority and recommendations.       22         Compatibility.       23         Test environment.       23                                                                                                    | Release summary                                                                                                    | 20 |
| Compatibility                                                                                                    | Priority and recommendations                                                                                         | 20 |
| Test environment.       20         Add-on information.       21         7 Windows Embedded Standard Applications Add-on to fix SymLink Vulnerability on Windows 10       22         IoT-based Thin Clients.       22         Release summary.       22         Priority and recommendations.       22         Compatibility.       23         Test environment.       23                                                                                                    | Compatibility                                                                                                    | 20 |
| Add-on information                                                                                                    | Test environment                                                                                                    | 20 |
| 7 Windows Embedded Standard Applications Add-on to fix SymLink Vulnerability on Windows 10<br>IoT-based Thin Clients                                                                                                    | Add-on information                                                                                                   | 21 |
| Release summary                                                                                                    | 7 Windows Embedded Standard Applications Add-on to fix SymLink Vulnerability on Windows 10<br>IoT-based Thin Clients | 22 |
| Priority and recommendations                                                                                                    | Release summary                                                                                                    |    |
| Compatibility                                                                                                    | Priority and recommendations                                                                                         |    |
| Test environment                                                                                                    | Compatibility                                                                                                    | 23 |
|                                                                                                    | Test environment                                                                                                    | 23 |

| Add-on information                                                          |    |
|-----------------------------------------------------------------------------|----|
| Installation Procedure                                                      |    |
| Download the add-on package                                                 |    |
| Install the add-on using Wyse Management Suite                              | 24 |
| Install the add-on using Wyse Device Manager                                |    |
| Install the add-on using System Center Configuration Manager 2016/2019—SCCM |    |

#### 8 CAD MAP VDI Enhancement (WIN+L support) version 3.0.3.0 and WinLock workstation version

| 3.0.3.0 Add-on                                                                  | 28 |
|---------------------------------------------------------------------------------|----|
| Release summary                                                                 | 28 |
| Priority and recommendations                                                    |    |
| Compatibility                                                                   | 28 |
| Test environment                                                                | 28 |
| Previous version                                                                | 29 |
| Add-on information                                                              | 29 |
| Important notes                                                                 |    |
| Installation Procedure                                                          |    |
| Prerequisites                                                                   | 29 |
| Installing CAD_MAP_VDI_WIE10_64bit.msi add-on manually in client                | 29 |
| Installing Winlockworkstation.exe add-on manually in client                     |    |
| Installing CAD_MAP_VDI_WIE10_64bit.msi add -on using Wyse Management Suite(WMS) |    |
| Installing Winlockworkstation.exe add-on using Wyse Management Suite (WMS)      |    |
| Install the add-on using System Center Configuration Manager 2016/2019—SCCM     |    |
| -                                                                               |    |

#### 9 BIOS Add-on with AMD Microcode to fix Side Channel Vulnerability for Wyse 5020 and 7020 Thin Clients running Windows Embedded Operating System.....

| Clients running Windows Embedded Operating System      |    |
|--------------------------------------------------------|----|
| Release summary                                        |    |
| Priority and recommendations                           |    |
| Compatibility                                          |    |
| Supported platforms                                    | 33 |
| Previous version                                       |    |
| Add-on details                                         |    |
| Tested management servers and USB Imaging Tool version |    |
| Known issues                                           |    |
| Installing the add-on                                  | 35 |
| Install the add-on using Wyse Management Suite         | 35 |
| Install the add-on using Wyse Device Manager           |    |
| Install the BIOS add-on using the USB Imaging tool     |    |

### 10 BIOS add-on with AMD microcode to fix Side Channel vulnerability for Windows Embedded

| operating system                                       | J/ |
|--------------------------------------------------------|----|
| Release summary                                        | 37 |
| Version                                                |    |
| Release date                                           | 37 |
| Priority and recommendations                           | 37 |
| Compatibility                                          |    |
| Supported platforms                                    | 37 |
| Previous version                                       | 37 |
| Add-on details                                         | 37 |
| Tested management servers and USB Imaging Tool version | 38 |
|                                                        |    |

--

| Known issue                                                               |                        |
|---------------------------------------------------------------------------|------------------------|
| Installing the add-on.                                                    |                        |
| Install the add-on using Wyse Management Suite                            |                        |
| Install the add-on using Wyse Device Manager                              |                        |
| Install the BIOS add-on using the USB firmware tool                       |                        |
| 11 Intel Blueteeth Pairing Vulnerability Fixes Add-on                     | 41                     |
| Release type and definition                                               | <b>ا</b> ۲<br>۵1       |
| Priority and recommendations                                              | 41.<br>الم             |
| Support matrix                                                            | لة                     |
| Version information and components name                                   | ۱۲-<br>۵۷              |
| ENERGY STAR specifications                                                | 42                     |
| Known issues                                                              |                        |
| 12 OSComponent Cleanum Add on far Windows 10 IaT Enternrise Redatons 1    | 44                     |
| Palages type and definition                                               | <b>۲۹</b>              |
| Priority and recommendations                                              | 44                     |
| Support matrix                                                            | 44<br>14               |
|                                                                           | 44<br>۸۸               |
| Known issues                                                              |                        |
|                                                                           |                        |
| important notes                                                           |                        |
| 13 Language Control Add-on Version 2.1 for Windows Embedded Standard w    | ith Multi-lingual User |
| Release type and definition                                               |                        |
| Priority and recommendations                                              |                        |
| Supported platforms                                                       |                        |
| New feature                                                               |                        |
| Add-on details                                                            |                        |
| Add-on package details                                                    |                        |
| Energy Star test                                                          |                        |
| 14 CADMAP updates for Dell Wyse 5060 thin client and Wyse 5070 thin clien | t with Windows 10 IoT  |
| Enterprise                                                                |                        |
| Release type and definition                                               |                        |
| Priority and recommendations                                              | 49                     |
| Support matrix                                                            |                        |
| Known issues                                                              |                        |
| 15 Language Control Application version 1.0.0 Add-on                      |                        |
| Release type and definition                                               | 51                     |
| Priority and recommendations                                              | 51                     |
| Supported platforms                                                       | 51                     |
|                                                                           |                        |
| Supported management software                                             |                        |
| Add-on package details                                                    |                        |
| Add-on package details                                                    |                        |
| Add-on package details                                                    |                        |

| O man and a latter man                                                                    | <b>F7</b> |
|-------------------------------------------------------------------------------------------|-----------|
| Supported platforms                                                                       |           |
| Installing the add-on manually                                                            |           |
| Known issues                                                                              |           |
| Build information                                                                         |           |
| Important notes                                                                           |           |
| 17 Unified Write Filter RAMDisk Size add-on for Microsoft Windows 10 IoT Enterprise       | 55        |
| Release type and definition                                                               | 55        |
| Priority and recommendations                                                              | 55        |
| Support matrix                                                                            | 55        |
| Build information                                                                         | 55        |
| Installing add-on manually                                                                | 56        |
| Important notes                                                                           | 56        |
| 18 Custom Field Thin Client Application add-on for Microsoft Windows 10 IoT Enterprise    |           |
| Release type and definition                                                               |           |
| Priority and recommendations                                                              |           |
| Support matrix                                                                            |           |
| Build information.                                                                        |           |
| License information                                                                       |           |
|                                                                                           | . 50      |
| 19 Write Filter update for Windows 10 IoT Enterprise Threshold and Redstone Operating Sys | tem 59    |
| Release type and definition                                                               |           |
| Priority and recommendations                                                              |           |
| Supported platforms                                                                       |           |
| Build information                                                                         | 60        |
| Known issues                                                                              |           |
| Fixed issues                                                                              |           |
| 20 Windows Embedded Standard Security Update to Mitigate Meltdown and Spectre Vulner      | ability61 |
| Release type and definition                                                               | 61        |
| Priority and recommendations                                                              | 61        |
| What is new in this release                                                               | 61        |
| Test environment                                                                          |           |
| Dependencies                                                                              | 63        |
| Security update details                                                                   |           |
| Energy Star test                                                                          | 63        |
| 21 WPA2 Security Vulnerability Add-on                                                     | 64        |
| Release type and definition                                                               | 64        |
| Priority and recommendations                                                              | 64        |
| Supported platforms                                                                       | 64        |
| Current version.                                                                          |           |
| Known issues                                                                              |           |
| Network adapter details                                                                   |           |
| Parameters to install WPA2 driver add-on                                                  |           |
| Add-on information                                                                        |           |
| Important notes                                                                           |           |
| ,                                                                                         |           |

| 22 Windows Security Updates                                                 | 70 |
|-----------------------------------------------------------------------------|----|
| Release type and definition                                                 |    |
| Priority and recommendations                                                |    |
| Supported platforms                                                         | 70 |
| General features                                                            | 71 |
| Build information                                                           |    |
| Dependencies and recommendations                                            | 72 |
| Energy star test                                                            | 72 |
| 23 Dell Wyse 5060 Thin Client with WES7P for Tier 3 Language support        | 73 |
| Release type and definition                                                 | 73 |
| Priority and recommendations                                                | 73 |
| Build details                                                               | 73 |
| New features                                                                | 74 |
| Imaging procedure from WDM\USB environment                                  | 74 |
| Unified build                                                               | 74 |
| Unified MUI build                                                           | 74 |
| Threat defense                                                              | 74 |
| General features                                                            | 74 |
| Hardware support information                                                | 74 |
| Menu driven Custom/ConfigMgr Sysprep                                        | 75 |
| New versions of connection brokers                                          | 75 |
| Out of Box driver install                                                   | 75 |
| Newer Dell wallpapers                                                       | 75 |
| XML driven PowerShell scripts                                               | 75 |
| Logging support                                                             | 75 |
| Flash.sys                                                                   | 75 |
| Event Viewer log preservation                                               | 75 |
| Dell Thin Client Application                                                | 75 |
| WES7P 7067 build behavior                                                   | 75 |
| Citrix Receiver                                                             | 76 |
| Energy Star specification                                                   | 76 |
| Microsoft SCCM 2012 R2 information                                          | 76 |
| vWorkspace                                                                  | 76 |
| CAD tool                                                                    | 76 |
| Fixed issues                                                                |    |
| Known issues                                                                | 77 |
| Tested peripherals                                                          | 78 |
| Used and free space details                                                 |    |
| OS Components                                                               | 80 |
| Common application/Features/Files                                           |    |
| QFEs added in the release                                                   | 82 |
| 24 Installing the add-on                                                    | 86 |
| Download the add-on package                                                 |    |
| Install the add-on using Wyse Management Suite                              |    |
| Install the add-on using Wyse Device Manager                                | 87 |
| Install the add-on using System Center Configuration Manager 2016/2019—SCCM |    |

| Add a device to the existing device collection |  |
|------------------------------------------------|--|
| Package deployment                             |  |
| 25 Resources and support                       |  |
|                                                |  |

# Overview

1

Dell Wyse thin clients running Windows Embedded Standard operating system provide access to applications, files, and network resources.

Locally installed software permits remote administration of the thin clients and provides local maintenance functions. More add-ons are available that support a wide range of specialty peripherals and features for environments that require a secure user interface.

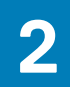

# Support matrix

#### Table 1. Support matrix

| Add-on name                                                                                                    | Id-on name Supported operating system                                                                                                    |               | Release notes                                                                                                    |
|----------------------------------------------------------------------------------------------------|----------------------------------------------------------------------------------------------------|---------------|----------------------------------------------------------------------------------------------------|
| KBmonitor add-on for<br>Windows 10 IoT Enterprise<br>LTSB 2016                                                                                                    | Windows 10 IoT Enterprise                                                                                                    | December 2019 | KBmonitor add-on for<br>Windows 10 IoT Enterpise<br>LTSB 2016                                                                                                    |
| CAD MAP VDI<br>Enhancement version<br>3.0.6.0 Add-on for Windows<br>10 IoT-based thin clients                                                                                                    | Windows 10 IoT Enterprise                                                                                                    | December 2019 | CAD MAP VDI<br>Enhancement version<br>3.0.6.0 Add-on for Windows<br>10 IoT-based Thin Clients                                                                    |
| Dell Overlay Optimizer<br>Application Add-on to fix<br>SymLink Vulnerability                                                                                                    | Windows 10 IoT Enterprise                                                                                                    | November 2019 | Dell Overlay Optimizer<br>Application Add-on to fix<br>SymLink Vulnerability                                                                                     |
| Wyse Easy Setup<br>Application Add-on to fix<br>SymLink Vulnerability                                                                                                    | Windows 10 IoT Enterprise                                                                                                    | November 2019 | Wyse Easy Setup<br>Application Add-on to fix<br>SymLink Vulnerability                                                                                            |
| Windows Embedded<br>Standard Applications Add-<br>on to fix SymLink<br>Vulnerability on Windows 10<br>IoT-based Thin Clients                                                                                                    |                                                                                                    | November 2019 | Windows Embedded<br>Standard Applications Add-<br>on to fix SymLink<br>Vulnerability on Windows 10<br>IoT-based Thin Clients                                     |
| CAD MAP VDI<br>Enhancement (WIN+L<br>support) version 3.0.3.0 and<br>WinLock workstation version<br>3.0.3.0 Add-on                                                                                                    |                                                                                                    | August 2019   | CAD MAP VDI<br>Enhancement (WIN+L<br>support) version 3.0.3.0 and<br>WinLock workstation version<br>3.0.3.0 Add-on                                               |
| BIOS Add-on with AMD<br>Microcode to fix Side<br>Channel Vulnerability for<br>Wyse 5020 and 7020 Thin<br>Clients running Windows<br>Embedded Operating<br>System                                                                | <ul> <li>S Add-on with AMD</li> <li>rocode to fix Side</li> <li>Innel Vulnerability for</li> <li>se 5020 and 7020 Thin</li> <li>Ints running Windows</li> <li>bedded Operating</li> <li>Windows T0 IoT Enterprise</li> <li>Windows Embedded Standard 7P</li> <li>Windows Embedded Standard 7</li> </ul> |               | BIOS Add-on with AMD<br>Microcode to fix Side<br>Channel Vulnerability for<br>Wyse 5020 and 7020 Thin<br>Clients running Windows<br>Embedded Operating<br>System |
| BIOS Add-on with AMD<br>microcode to fix Side       • Windows 10 IoT Enterprise         Channel Vulnerability for<br>Windows Embedded       • Windows Embedded Standard 7P         Operating System       • Provide Standard 7P |                                                                                                    | May 2019      | BIOS Add-on with AMD<br>microcode to fix Side<br>Channel Vulnerability for<br>Windows Embedded<br>Operating System                                               |
| Intel Bluetooth Pairing<br>Vulnerability Fixes Add-on                                                                                                    | <ul> <li>Windows 10 IoT Enterprise</li> <li>Windows Embedded Standard 7P</li> </ul>                                                                                                    | December 2018 | Intel Bluetooth Pairing<br>Vulnerability Fixes Add-on                                                                                                    |
| OSComponentCleanup Add-<br>on for Windows 10 IoT<br>Enterprise Redstone 1                                                                                                    | ComponentCleanup Add-<br>ior Windows 10 IoT Enterprise RedStone 1<br>erprise Redstone 1                                                                                                    |               | OSComponentCleanup Add-<br>on for Windows 10 IoT<br>Enterprise Redstone 1                                                                                        |
| Language Control Add-on<br>Version 2.1 for Windows<br>Embedded Standard with<br>Multi-lingual User Interface                                                                                                    | <ul> <li>Windows 10 IoT Enterprise</li> <li>Windows Embedded Standard 7P</li> <li>Windows Embedded Standard 7</li> </ul>                                                                                                    | October 2018  | Language Control Add-on<br>Version 2.1 for Windows<br>Embedded Standard with<br>Multi-lingual User Interface                                                     |

| Add-on name                                                                                                    | Supported operating system                                                                                                    | Release date   | Release notes                                                                                                   |
|----------------------------------------------------------------------------------------------------|----------------------------------------------------------------------------------------------------|----------------|----------------------------------------------------------------------------------------------------|
| CADMAP updates for Dell<br>Wyse 5060 thin client and<br>Wyse 5070 thin client with<br>Windows 10 IoT Enterprise | Windows 10 IoT Enterprise                                                                                                    | September 2018 | CADMAP updates for Dell<br>Wyse 5060 thin client and<br>Wyse 5070 thin client with<br>Windows 10 IoT Enterprise |
| Language Control<br>Application version 1.0.0<br>Add-on                                                         | <ul> <li>Windows 10 IoT Enterprise</li> <li>Windows Embedded Standard 7P</li> <li>Windows Embedded Standard 7</li> </ul>                                                         | August 2018    | Language Control<br>Application version 1.0.0<br>Add-on                                                         |
| Write Filter update for<br>Windows Embedded<br>Standard 7 Operating<br>System                                   | <ul> <li>Windows Embedded Standard 7P</li> <li>Windows Embedded Standard 7</li> </ul>                                                                                            | March 2018     | Write Filter update for<br>Windows Embedded<br>Standard 7 Operating<br>System                                   |
| Unified Write Filter RAMDisk<br>Size add-on for Microsoft<br>Windows 10 IoT Enterprise                          | <ul> <li>Windows 10 IoT Enterprise RedStone 1</li> <li>Windows 10 IoT Enterprise Threshold</li> </ul>                                                                            | March 2018     | Unified Write Filter RAMDisk<br>Size add-on for Microsoft<br>Windows 10 IoT Enterprise                          |
| Custom Field Thin Client<br>Application add-on for<br>Microsoft Windows 10 IoT<br>Enterprise                    | ustom Field Thin Client<br>pplication add-on for<br>licrosoft Windows 10 IoT<br>nterprise                                                                                        |                | Custom Field Thin Client<br>Application add-on for<br>Microsoft Windows 10 IoT<br>Enterprise                    |
| Write Filter update for<br>Windows 10 IoT Enterprise<br>Threshold and Redstone<br>Operating System              | <ul> <li>Windows 10 IoT Enterprise RedStone 1</li> <li>Windows 10 IoT Enterprise Threshold</li> </ul>                                                                            | February 2018  | Write Filter update for<br>Windows 10 IoT Enterprise<br>Threshold and Redstone<br>Operating System              |
| Windows Embedded<br>Standard Security Update to<br>Mitigate Meltdown and<br>Spectre Vulnerability               | <ul> <li>Windows 10 IoT Enterprise</li> <li>Windows Embedded Standard 8</li> <li>Windows Embedded Standard 7P</li> <li>Windows Embedded Standard 7</li> </ul>                    | January 2018   | Windows Embedded<br>Standard Security Update to<br>Mitigate Meltdown and<br>Spectre Vulnerability               |
| WPA2 Security Vulnerability<br>Add-on                                                                           | <ul> <li>Windows 10 IoT Enterprise RedStone 1</li> <li>Windows 10 IoT Enterprise Threshold</li> <li>Windows Embedded Standard 7P</li> <li>Windows Embedded Standard 7</li> </ul> | December 2017  | WPA2 Security Vulnerability<br>Add-on                                                                           |
| Windows security updates                                                                                        | <ul> <li>Windows 10 IoT Enterprise RedStone 1</li> <li>Windows 10 IoT Enterprise Threshold</li> <li>Windows Embedded Standard 7P</li> <li>Windows Embedded Standard 7</li> </ul> | September 2017 | Windows security updates<br>for Microsoft Bluetooth<br>driver spoofing vulnerability                            |
| Dell Wyse 5060 Thin Client<br>with WES7P for Tier 3<br>Language support                                         | Windows Embedded Standard 7                                                                                                    | January 2017   | Dell Wyse 5060 Thin Client<br>with WES7P for Tier 3<br>Language support                                         |

# KBmonitor add-on for Windows 10 IoT Enterprise operating system

### **Release summary**

This release note contains information about the KBmonitor add-on for Windows 10 IoT Enterprise LTSB 2016 and Windows 10 IoT Enterprise 2019 LTSC. The add-on addresses the low space issue when you deploy the security patches to thin clients with 32 GB flash.

The add-on monitors the free space available in the thin client. If the free space available is less than 15 GB and if you are managing the thin client manually or using Wyse Management Suite, the add-on monitors the free space and checks for WUSA process.

If the free space is less than 1 GB, the KBmonitor application deletes the source .msu installation file that is copied to thin client and end the process.

#### () NOTE:

- The KBmonitor add-on starts monitoring the free space of the operating system drive only when the write filter is disabled.
- If you do not run the .msu file within 25 minutes after the write filter is disabled, then the KBmonitor add-on does
  not monitor the operating system drive. Restart the thin client to start monitoring if the .msu file must be triggered
  in maintenance state.

### **Priority and recommendations**

Recommended: Dell recommends applying this update during your next scheduled update cycle. The update contains feature enhancements or changes that will help keep your system software current and compatible with other system modules (firmware, BIOS, drivers and software).

# Compatibility

### **Test environment**

#### Table 2. Test environment

| Platforms                                    | Flash/SSD/SED/<br>HDD/eMMC size | RAM<br>Size | Build package name                         | Service image build |
|----------------------------------------------|---------------------------------|-------------|--------------------------------------------|---------------------|
| Wyse 5070 Thin Client with Celeron processor | 32 GB eMMC                      | 4 GB        | WIE10_5070_November20<br>19.exe            | 10.03.06.11.19.00   |
| Wyse 5470 All-in-One<br>Thin Client          | 32 GB eMMC                      | 4 GB        | WIE10_5470_All_in_One_<br>November2019.exe | 10.03.07.11.19.00   |
| Wyse 5470 All-in-One<br>Thin Client          | 128 GB SSD                      | 8 GB        | WIE10_5470_All_in_One_<br>November2019.exe | 10.03.07.11.19.00   |
| Wyse 5470 Thin Client                        | 32 GB SSD                       | 4 GB        | WIE10_5470_November20<br>19.exe            | 10.03.08.11.19.00   |
| Wyse 5470 Thin Client                        | 32 GB SSD                       | 8 GB        | WIE10_5470_November20<br>19.exe            | 10.03.08.11.19.00   |

#### Table 3. Tested management servers

| Management server     | Version |
|-----------------------|---------|
| Wyse Management Suite | 1.4.1   |

NOTE: It is recommended to update the Wyse Device Agent on the client side before deploying security updates using Wyse Management Suite version 1.4.1.

### **Add-on information**

#### Table 4. Add-on information

| Component | Details         |
|-----------|-----------------|
| Name      | KBmonitor.exe   |
| Size      | 4,368,328 bytes |

### Important notes

- · KBmonitor add-on must be deployed before deploying security packages manually or using Wyse Management Suite.
- · If you manually install the cumulative KB, then .msu file must be copied to C:\Temp.
- The KBMonitor.exe file copies the KBmonitor console application to C:\Windows\System32, and the file version of the application is 1.0.0.0. The application updates the entry in C:\Program Files\ALM\ApplicationLaunchConfig.XML, and the execution event is SVC\_Startup.
- · Installation of security patches using System Center Configuration Manager (SCCM) is not supported.
- · KBMonitor.exe file can be only run by using the silent installation parameter --silent .

# **Installation Procedure**

### Download the add-on package

This section describes the steps to download the add-on from Dell support site.

- 1. Go to www.dell.com/support.
- 2. In the Enter a Service Tag, Serial Number, Service Request, Model, or Keyword field, type the Service Tag or the model number of your device, and press Enter or click the search icon.
- 3. On the product support page, click **Drivers & downloads**.
- 4. Select the appropriate operating system.
- 5. From the list, locate the add-on entry and click the download icon.

### Install the add-on using Wyse Management Suite

This section describes the steps to install the add-on using Wyse Management Suite.

- 1. Register the device to the Wyse Management Suite server, and add the device to the respective groups.
- 2. Copy the .exe file to the Wyse Management Suite server repository.
- **3.** Log in to Wyse Management Suite.
- 4. Click Portal Administration, and then click File Repository under Console Settings.
- 5. Select the **Local Repository** check box.
- 6. Click Sync Files.

Wait for the synchronization process to complete. The synchronization process copies the package from the repository to **Apps and Data**.

 Click Apps and Data. The Apps and Data page is displayed.

- 8. Verify the copied package in the applications list.
- 9. To create a group in the Wyse Management Suite server, click **Groups & Configs**. The **Groups & Configs** page is displayed.
- 10. Click the Plus sign (+) button and enter the required details to register your client in the same group.
- Click Apps and Data. The Apps and Data page is displayed.
- 12. Click Thin Clients under App Policies.
- 13. Click Add Policy to add the policy to the required group.
- 14. Update the required fields and click Save.

#### () NOTE: For the .exe file installation, the silent installation parameter is --silent.

- 15. Click Yes to schedule the job immediately.
- **16.** Go to the **App Policy** job, and enter the description.
- 17. From the Run drop-down menu, select Immediately.
- 18. Click **Preview** and then click **Schedule**.
  - The package deployment takes a few minutes to complete.

(i) NOTE: The lock screen is displayed during the package installation process on all the thin clients.

# CAD MAP VDI enhancement version 3.0.6.0 add-on for Windows 10 IoT-based thin clients

### **Release summary**

This release note contains information about the CAD MAP VDI version 3.0.6.0 add-on. You can deploy the add-on to the following thin clients:

- Wyse 5070 thin client with Windows 10 IoT Enterprise LTSB 2016 (RS1) and Windows 10 IoT Enterprise 2019 LTSC (RS5) operating system
- Wyse 5470 Thin Client and Wyse 5470 All-in-One Thin Client with Windows 10 IoT Enterprise LTSB 2016 (RS1) operating system

### Version

3.0.6.0

### **Release date**

December 2019

### **Priority and recommendations**

Recommended: Dell recommends applying this update during your next scheduled update cycle. The update contains feature enhancements or changes that will help keep your system software current and compatible with other system modules (firmware, BIOS, drivers and software).

# Compatibility

### **Test environment**

#### Table 5. Windows 10 IoT Enterprise Redstone 1

| Platforms                                                | Flash/SSD/SED/HDD<br>/eMMC size | RAM<br>Size | Build Package Name                                      |
|----------------------------------------------------------|---------------------------------|-------------|---------------------------------------------------------|
| Wyse 5070 Thin Client with<br>Celeron processor          | 64 GB SSD                       | 8 GB        | WIN10_5070_March2019.exe<br>WIE10_5070_November2019.exe |
| Wyse 5070 Thin Client with<br>Pentium processor          | 64 GB SSD                       | 8 GB        | WIN10_5070_March2019.exe<br>WIE10_5070_November2019.exe |
| Wyse 5070 Extended Thin<br>Client with Pentium processor | 64 GB SSD                       | 8 GB        | WIN10_5070_March2019.exe<br>WIE10_5070_November2019.exe |
| Wyse 5070 Thin Client with<br>Celeron processor          | 32 GB eMMC                      | 4 GB        | WIN10_5070_March2019.exe<br>WIE10_5070_November2019.exe |

| Platforms                           | Flash/SSD/SED/HDD<br>/eMMC size | RAM<br>Size | Build Package Name                                                |  |
|-------------------------------------|---------------------------------|-------------|-------------------------------------------------------------------|--|
| Wyse 5470 All-in-One Thin<br>Client | 32 GB eMMC                      | 4 GB        | WIE10_5470_All_in_One_June2019.exe<br>WIE10_5070_November2019.exe |  |
| Wyse 5470 All-in-One Thin<br>Client | 128 GB SSD                      | 8 GB        | WIE10_5470_All_in_One_June2019.exe<br>WIE10_5070_November2019.exe |  |
| Wyse 5470 Thin Client               | 32 GB SSD                       | 4 GB        | WIE10_5470_July2019.exe<br>WIE10_5070_November2019.exe            |  |
| Wyse 5470 Thin Client               | 32 GB SSD                       | 8 GB        | WIE10_5470_July2019.exe<br>WIE10_5070_November2019.exe            |  |

#### Table 6. Windows 10 IoT Enterprise Redstone 5

| Platforms                                                | Flash/SSD/SED/HDD<br>/eMMC size | RAM<br>Size | Build Package Name               |
|----------------------------------------------------------|---------------------------------|-------------|----------------------------------|
| Wyse 5070 Thin Client with<br>Celeron processor          | 64 GB SSD                       | 8 GB        | WIE10_RS5_5070_September2019.exe |
| Wyse 5070 Thin Client with<br>Pentium processor          | 64 GB SSD                       | 8 GB        | WIE10_RS5_5070_September2019.exe |
| Wyse 5070 Extended Thin<br>Client with Pentium processor | 64 GB SSD                       | 8 GB        | WIE10_RS5_5070_September2019.exe |
| Wyse 5070 Thin Client with<br>Celeron processor          | 32 GB eMMC                      | 4 GB        | WIE10_RS5_5070_September2019.exe |

#### Table 7. Tested management servers

| Management server                   | Version                           |  |
|-------------------------------------|-----------------------------------|--|
| Wyse Management Suite               | 1.4.1                             |  |
| System Center Configuration Manager | 2019                              |  |
| (SCCM)                              | Version 1902                      |  |
|                                     | Console Version: 5.1902.1085.1700 |  |
|                                     | Site version: 5.0.8790.1000       |  |

### **Previous version**

CAD\_MAP\_VDI v.3.0.3.0

### **Add-on information**

#### Table 8. Add-on information for CAD\_MAP\_VDI\_WIE10\_64bit.msi

| Component    | Details                     |
|--------------|-----------------------------|
| Name         | CAD_MAP_VDI_WIE10_64bit.msi |
| File version | 3.0.6.0                     |
| Size         | 4.91 MB (5,155,840 bytes)   |
| Type of file | .msi                        |

# **Fixed issues**

#### Table 9. Fixed issues

| Issue ID | Description                                                                                                    |
|----------|----------------------------------------------------------------------------------------------------|
| WIN-1179 | Fixed an issue where the Ctrl+Alt+Del key does not work in the Citrix session when the Allowhotkey parameter is set to 0.                                                                                                    |
| WIN-1137 | Fixed an issue where the letter L is entered on the VDI screen when you press the Win+L key to lock the VDI screen. The issue is observed when you release the Win key before releasing the L key. This issue also replicates the Shift key press, and the password is entered in capital letters until you press Win+L key again. |

# 5

# Dell Overlay Optimizer Application Add-on to fix SymLink Vulnerability

### **Release summary**

This release note contains information about the add-on for Dell Overlay Optimizer application to address the SymLink vulnerability issue. You can deploy the add-on to thin clients running Windows 10 IoT Enterprise operating system. The add-on replaces the log path of the affected Windows Embedded Standard applications such as DewMgr, Dewsvc, and Dewdrv.cer with C:\Wyse\WAPPS\DEW. The new log path is also added to the Unified Write Filter exclusion list.

### **Priority and recommendations**

Urgent: Dell highly recommends applying this update as soon as possible. The update contains changes to improve the reliability and availability of your Dell system.

# Compatibility

### **Test environment**

#### Table 10. Windows 10 IoT Enterprise Redstone 1

| Platforms                                                | Flash/SSD/SED/HDD/eMMC size | RAM Size | Build Package Name                     |
|----------------------------------------------------------|-----------------------------|----------|----------------------------------------|
| Wyse 5070 Thin Client with<br>Celeron processor          | 64 GB SSD                   | 8 GB     | WIN10_5070_March2019.exe               |
| Wyse 5070 Thin Client with<br>Pentium processor          | 64 GB SSD                   | 8 GB     | WIN10_5070_March2019.exe               |
| Wyse 5070 Extended Thin<br>Client with Pentium processor | 64 GB SSD                   | 8 GB     | WIN10_5070_March2019.exe               |
| Wyse 5070 Thin Client with<br>Celeron processor          | 32 GB eMMC                  | 4 GB     | WIN10_5070_March2019.exe               |
| Wyse 5470 All-in-One Thin<br>Client                      | 32 GB eMMC                  | 4 GB     | WIE10_5470_All_in_One_June2<br>019.exe |
| Wyse 5470 All-in-One Thin<br>Client                      | 128 GB SSD                  | 8 GB     | WIE10_5470_All_in_One_June2<br>019.exe |
| Wyse 5470 Thin Client                                    | 32 GB SSD                   | 4 GB     | WIE10_5470_July2019.exe                |
| Wyse 5470 Thin Client                                    | 32 GB SSD                   | 8 GB     | WIE10_5470_July2019.exe                |

#### Table 11. Windows 10 IoT Enterprise Redstone 5

| Platforms                                       | Flash/SSD/SED/HDD/eMMC<br>size | RAM Size | Build Package Name                   |
|-------------------------------------------------|--------------------------------|----------|--------------------------------------|
| Wyse 5070 Thin Client with<br>Celeron processor | 64 GB SSD                      | 8 GB     | WIE10_RS5_5070_September2<br>019.exe |

| Platforms                                                | Flash/SSD/SED/HDD/eMMC size | RAM Size | Build Package Name                   |
|----------------------------------------------------------|-----------------------------|----------|--------------------------------------|
| Wyse 5070 Thin Client with<br>Pentium processor          | 64 GB SSD                   | 8 GB     | WIE10_RS5_5070_September2<br>019.exe |
| Wyse 5070 Extended Thin<br>Client with Pentium processor | 64 GB SSD                   | 8 GB     | WIE10_RS5_5070_September2<br>019.exe |
| Wyse 5070 Thin Client with<br>Celeron processor          | 32 GB eMMC                  | 4 GB     | WIE10_RS5_5070_September2<br>019.exe |

#### Table 12. Windows 10 IoT Enterprise Threshold 1

| Platforms             | Flash/SSD/SED/HDD/eMMC<br>size      | RAM Size        | Build Package Name              |
|-----------------------|-------------------------------------|-----------------|---------------------------------|
| Wyse 7040 Thin Client | 128 GB SSD/256 GB SED/500<br>GB HDD | 4 GB/8 GB/16 GB | 7040_0A79_32GB_Standard.ex<br>e |

#### Table 13. Tested management servers

| Management server                             | Version                        |                                   |  |
|-----------------------------------------------|--------------------------------|-----------------------------------|--|
| Wyse Management Suite                         | 1.4                            |                                   |  |
| System Center Configuration Manager<br>(SCCM) | 2016                           | 2019                              |  |
|                                               | Version 1606                   | Version 1902                      |  |
|                                               | Console Version: 5.0.8412.1313 | Console Version: 5.1902.1085.1700 |  |
|                                               | Site version: 5.0.8412.1000    | Site version: 5.0.8790.1000       |  |
| Wyse Device Manager                           | 5.7.3                          |                                   |  |

(i) NOTE: You can use Wyse Device Manager 5.7.3 to manage Wyse 7040 Thin Clients only.

### **Add-on information**

- Name—DellOverlayOptimizer\_1.0.0.4020.exe
- Version—1.0.0.4020
- · Size—40.3 MB (42,269,016 bytes)
- · Silent parameter for remote installation—/s

# 6

# Wyse Easy Setup Application Add-on to fix SymLink Vulnerability

### **Release summary**

This release note contains information about the add-on for Wyse Easy Setup to address the SymLink vulnerability issue. You can deploy the add-on to thin clients running Windows 10 loT Enterprise operating system. The add-on replaces the log path to <code>%UserProfile%</code> \Documents\Wyse\WyseWin\WyseEasySetup.

### **Priority and recommendations**

Urgent: Dell highly recommends applying this update as soon as possible. The update contains changes to improve the reliability and availability of your Dell system.

# Compatibility

### **Test environment**

#### Table 14. Windows 10 IoT Enterprise Redstone 1

| Platforms                                                | Flash/SSD/SED/HDD/eMMC<br>size | RAM Size | Build Package Name                     |
|----------------------------------------------------------|--------------------------------|----------|----------------------------------------|
| Wyse 5070 Thin Client with<br>Celeron processor          | 64 GB SSD                      | 8 GB     | WIN10_5070_March2019.exe               |
| Wyse 5070 Thin Client with<br>Pentium processor          | 64 GB SSD                      | 8 GB     | WIN10_5070_March2019.exe               |
| Wyse 5070 Extended Thin<br>Client with Pentium processor | 64 GB SSD                      | 8 GB     | WIN10_5070_March2019.exe               |
| Wyse 5070 Thin Client with<br>Celeron processor          | 32 GB eMMC                     | 4 GB     | WIN10_5070_March2019.exe               |
| Wyse 5470 All-in-One Thin<br>Client                      | 32 GB eMMC                     | 4 GB     | WIE10_5470_All_in_One_June2<br>019.exe |
| Wyse 5470 All-in-One Thin<br>Client                      | 128 GB SSD                     | 8 GB     | WIE10_5470_All_in_One_June2<br>019.exe |
| Wyse 5470 Thin Client                                    | 32 GB SSD                      | 4 GB     | WIE10_5470_July2019.exe                |
| Wyse 5470 Thin Client                                    | 32 GB SSD                      | 8 GB     | WIE10_5470_July2019.exe                |

#### Table 15. Windows 10 IoT Enterprise Redstone 5

| Platforms                                       | Flash/SSD/SED/HDD/eMMC<br>size | RAM Size | Build Package Name                   |
|-------------------------------------------------|--------------------------------|----------|--------------------------------------|
| Wyse 5070 Thin Client with<br>Celeron processor | 64 GB SSD                      | 8 GB     | WIE10_RS5_5070_September2<br>019.exe |
| Wyse 5070 Thin Client with<br>Pentium processor | 64 GB SSD                      | 8 GB     | WIE10_RS5_5070_September2<br>019.exe |

| Platforms                                                | Flash/SSD/SED/HDD/eMMC size | RAM Size | Build Package Name                   |
|----------------------------------------------------------|-----------------------------|----------|--------------------------------------|
| Wyse 5070 Extended Thin<br>Client with Pentium processor | 64 GB SSD                   | 8 GB     | WIE10_RS5_5070_September2<br>019.exe |
| Wyse 5070 Thin Client with<br>Celeron processor          | 32 GB eMMC                  | 4 GB     | WIE10_RS5_5070_September2<br>019.exe |

#### Table 16. Windows 10 IoT Enterprise Threshold 1

| Platforms             | Flash/SSD/SED/HDD/eMMC size         | RAM Size        | Build Package Name              |
|-----------------------|-------------------------------------|-----------------|---------------------------------|
| Wyse 7040 Thin Client | 128 GB SSD/256 GB SED/500<br>GB HDD | 4 GB/8 GB/16 GB | 7040_0A79_32GB_Standard.ex<br>e |

#### Table 17. Tested management servers

| Management server                   | Version                        |                                   |  |
|-------------------------------------|--------------------------------|-----------------------------------|--|
| Wyse Management Suite               | 1.4                            |                                   |  |
| System Center Configuration Manager | 2016                           | 2019                              |  |
| (SCCM)                              | Version 1606                   | Version 1902                      |  |
|                                     | Console Version: 5.0.8412.1313 | Console Version: 5.1902.1085.1700 |  |
|                                     | Site version: 5.0.8412.1000    | Site version: 5.0.8790.1000       |  |
| Wyse Device Manager                 | 5.7.3                          |                                   |  |

(i) NOTE: You can use Wyse Device Manager 5.7.3 to manage Wyse 7040 Thin Clients only.

### **Add-on information**

- · Name-WyseEasySetup\_2.0.0.147
- · Version-2.0.0.147
- · Size—28.76 MB (28,764,128 bytes)
- $\cdot$  Silent parameter for remote installation—/s

# 7

# Windows Embedded Standard Applications Add-on to fix SymLink Vulnerability on Windows 10 IoT-based Thin Clients

### **Release summary**

This release note contains information about the add-on for Windows Embedded Standard applications to address the SymLink vulnerability issue. You can deploy the add-on to thin clients running Windows 10 IoT Enterprise operating system. The add-on replaces the log path of the affected Windows Embedded Standard applications with C:\Wyse\WAPPS. The new log path is also added to the Unified Write Filter exclusion list.

Installing the add-on resolves the vulnerability issue that is observed on the following applications:

#### Table 18. Windows Embedded Standard applications

| Application Name                                                                      | Version  |
|---------------------------------------------------------------------------------------|----------|
| Master.exe                                                                            | 1.0.0.17 |
| MasterLib.dll                                                                         | 1.0.0.15 |
| BuildContent.exe                                                                      | 1.0.0.8  |
| LanguageConfig.exe                                                                    | 1.0.0.10 |
| Dell Thin Client Application                                                          | 1.0.0.27 |
| Debuglog.xml for Application Launch Manager (ALM) and xData<br>Cleanup Manager (xDCM) | NA       |
| Logging.psm1 for Custom and ConfigMgr Sysprep                                         | NA       |

### Version

WESAPPS Symlink Vulnerability Fix v1.0.0.0

### **Release date**

November 2019

### **Priority and recommendations**

Urgent: Dell highly recommends applying this update as soon as possible. The update contains changes to improve the reliability and availability of your Dell system.

# Compatibility

### **Test environment**

#### Table 19. Windows 10 IoT Enterprise Redstone 1

| Platforms                                                | Flash/SSD/SED/HDD/eMMC<br>size | RAM Size | Build Package Name                     |
|----------------------------------------------------------|--------------------------------|----------|----------------------------------------|
| Wyse 5070 Thin Client with<br>Celeron processor          | 64 GB SSD                      | 8 GB     | WIN10_5070_March2019.exe               |
| Wyse 5070 Thin Client with<br>Pentium processor          | 64 GB SSD                      | 8 GB     | WIN10_5070_March2019.exe               |
| Wyse 5070 Extended Thin<br>Client with Pentium processor | 64 GB SSD                      | 8 GB     | WIN10_5070_March2019.exe               |
| Wyse 5070 Thin Client with<br>Celeron processor          | 32 GB eMMC                     | 4 GB     | WIN10_5070_March2019.exe               |
| Wyse 5470 All-in-One Thin<br>Client                      | 32 GB eMMC                     | 4 GB     | WIE10_5470_All_in_One_June2<br>019.exe |
| Wyse 5470 All-in-One Thin<br>Client                      | 128 GB SSD                     | 8 GB     | WIE10_5470_All_in_One_June2<br>019.exe |
| Wyse 5470 Thin Client                                    | 32 GB SSD                      | 4 GB     | WIE10_5470_July2019.exe                |
| Wyse 5470 Thin Client                                    | 32 GB SSD                      | 8 GB     | WIE10_5470_July2019.exe                |

#### Table 20. Windows 10 IoT Enterprise Redstone 5

| Platforms                                                | Flash/SSD/SED/HDD/eMMC<br>size | RAM Size | Build Package Name                   |
|----------------------------------------------------------|--------------------------------|----------|--------------------------------------|
| Wyse 5070 Thin Client with<br>Celeron processor          | 64 GB SSD                      | 8 GB     | WIE10_RS5_5070_September2<br>019.exe |
| Wyse 5070 Thin Client with<br>Pentium processor          | 64 GB SSD                      | 8 GB     | WIE10_RS5_5070_September2<br>019.exe |
| Wyse 5070 Extended Thin<br>Client with Pentium processor | 64 GB SSD                      | 8 GB     | WIE10_RS5_5070_September2<br>019.exe |
| Wyse 5070 Thin Client with<br>Celeron processor          | 32 GB eMMC                     | 4 GB     | WIE10_RS5_5070_September2<br>019.exe |

#### Table 21. Windows 10 IoT Enterprise Threshold 1

| Platforms             | Flash/SSD/SED/HDD/eMMC size         | RAM Size        | Build Package Name              |
|-----------------------|-------------------------------------|-----------------|---------------------------------|
| Wyse 7040 Thin Client | 128 GB SSD/256 GB SED/500<br>GB HDD | 4 GB/8 GB/16 GB | 7040_0A79_32GB_Standard.ex<br>e |

#### Table 22. Tested management servers

| Management server                   | Version                        |                                   |  |
|-------------------------------------|--------------------------------|-----------------------------------|--|
| Wyse Management Suite               | 1.4                            |                                   |  |
| System Center Configuration Manager | 2016                           | 2019                              |  |
|                                     | Version 1606                   | Version 1902                      |  |
|                                     | Console Version: 5.0.8412.1313 | Console Version: 5.1902.1085.1700 |  |

| Management server   | Version                     |                             |
|---------------------|-----------------------------|-----------------------------|
|                     | Site version: 5.0.8412.1000 | Site version: 5.0.8790.1000 |
| Wyse Device Manager | 5.7.3                       |                             |

(i) NOTE: You can use Wyse Device Manager 5.7.3 to manage Wyse 7040 Thin Clients only.

### Add-on information

- Name—WESAPPS\_WIE10\_SymlinkVulnerability\_Fix.msi
- Version—1.0.0.0
- · Size—3.99 MB (4,191,744 bytes)
- · Silent parameter for remote installation—/qn

# **Installation Procedure**

### Download the add-on package

This section describes the steps to download the add-on from Dell support site.

- 1. Go to www.dell.com/support.
- 2. In the Enter a Service Tag, Serial Number, Service Request, Model, or Keyword field, type the Service Tag or the model number of your device, and press Enter or click the search icon.
- **3.** On the product support page, click **Drivers & downloads**.
- 4. Select the appropriate operating system.
- 5. From the list, locate the add-on entry and click the download icon.

### Install the add-on using Wyse Management Suite

This section describes the steps to install the add-on using Wyse Management Suite.

- 1. Register the device to the Wyse Management Suite server, and add the device to the respective groups.
- 2. Copy the .msi file to the Wyse Management Suite server repository.
- 3. Log in to Wyse Management Suite.
- 4. Click Portal Administration, and then click File Repository under Console Settings.
- 5. Select the Local Repository check box.
- 6. Click Sync Files.

Wait for the synchronization process to complete. The synchronization process copies the package from the repository to **Apps and Data**.

- Click Apps and Data. The Apps and Data page is displayed.
- 8. Verify the copied package in the applications list.
- 9. To create a group in the Wyse Management Suite server, click **Groups & Configs**. The **Groups & Configs** page is displayed.
- 10. Click the **Plus sign (+)** button and enter the required details to register your client in the same group.
- 11. Click Apps and Data. The Apps and Data page is displayed.
- 12. Click Thin Clients under App Policies.
- 13. Click Add Policy to add the policy to the required group.
- 14. Update the required fields and click Save.

#### (i) NOTE: For the .msi file installation, the silent installation parameter is /qn.

15. Click Yes to schedule the job immediately.

- 16. Go to the App Policy job, and enter the description.
- 17. From the Run drop-down menu, select Immediately.
- 18. Click Preview and then click Schedule.

The package deployment takes a few minutes to complete.

() NOTE:

- The lock screen is displayed during the package installation process on all the thin clients.
- System reboots two times during the package deployment.

### Install the add-on using Wyse Device Manager

This section describes the steps to install the add-on using Wyse Device Manager.

- 1. Copy the respective .msi file to the WDM server.
- 2. Log in to Wyse Device Manager.
- 3. Go to Applications, and select Other Packages.
- Click Create Package Plus (+). The application prompts to download the Package Register utility.
   Click Allow.
- The **Create Package** window is displayed.
- 6. Download the .msi file on your local repository.
- 7. Go to the folder, and run the **Package Register** utility file. The **WDM Package Registration Utility** window is displayed.
- 8. Enter WDM server address and user credentials in the respective fields.
- 9. Select the .msi file, and select the add-on path.
- 10. Click Open.

The list of selected packages is displayed.

- 11. Select the appropriate operating system package, and provide the command-line parameter as /qn for installation.
- 12. Click Upload.
  - The status is displayed as **Success**, and the package is displayed under **Other Packages**.
- 13. Go to **Devices**, and select the target client.
- 14. Click Update.
- 15. Go to Select Package > Other Package, and select the add-on package.
- 16. Click Save.

A message is displayed on the target device.

- 17. Click **Update Now** on the target device.
  - C:\Temp folder is created. You must edit the .rsp script manually to delete the temp folder using the command DT C:\Temp.
    - The lock screen is not displayed during the package installation process on all the thin clients.
    - System reboots two times during the package deployment.

### Install the add-on using System Center Configuration Manager 2016/2019—SCCM

#### Prerequisites:

- **1.** Disable the write filter.
- 2. Add the thin client to the SCCM server domain and restart.
- **3.** Log in to the thin client with valid SCCM domain credentials.
- 4. Change the time zone and time (HH:MM:SS) according to the SCCM server.
- 5. Go to Control Panel > Configuration Manager > Site > Configuration Settings.
- 6. In the Configuration Manager service location section, enter the site code.
- 7. In the Actions tab, select each action, and click Run Now.

A system tray message is displayed, and the new software is available for installation.

### Add a device to the new device collection

This section describes the steps to add a thin client to the new device collection list.

- 1. Go to Assets and Compliance > Device Collections.
- 2. In the Devices list, right-click a device, and go to Add Selected Items > Add Selected Items to New Device collection.
- 3. In the Device Collections window, enter the new device collection details, such as name and limiting collection, and click OK.
- 4. In the Assets and Compliance section, click Device Collections, and verify whether the device is added.

### Add a device to the existing device collection

This section describes the steps to add a thin client to the existing device collection list.

- 1. Go to Assets and Compliance > Device Collections.
- 2. In the Devices list, right-click a device, and go to Add Selected Items > Add Selected Items to Existing Device collection.
- 3. In the **Device Collections** window, select the device collection group to which you need to add the device, and click OK.
- 4. In the Assets and Compliance section, click Device Collections, and verify whether the device is added.

### Package deployment

After the thin client is added to the device collection list, use any of the following methods to deploy the add-on:

- · Create and distribute a package.
- Create and deploy a task sequence.

#### Create and distribute a package

This section describes the steps to create and distribute a package.

- 1. Copy the .exe or .msi file to a shared folder.
- 2. Expand Software Library > Overview > Application management > Packages.
- 3. Right-click Packages, and click Create Package.
- 4. Enter the package name, description, manufacturer name, language, and version.
- 5. Click Next.
- 6. Browse to the source folder where you have copied the add-on files.
- 7. Click Next.
  - The newly created packages are listed in the **Application Management** under **Package**.
- 8. Select the **Standard Program** option as the program type. The **Standard Program** page is displayed.
- 9. Enter the required details, and click Browse to go to the file location.
- 10. Select the .exe or .msi file, and enter --silent or /qn for silent installation, --silent --repair for repair, and --silent --uninstall for uninstallation.
- 11. Click Next.
- 12. Click Next until the window with the Close button is displayed.
- 13. Click Close.
- 14. Select the package, right-click, and click Distribute Content .
- 15. From the Add drop-down list, select Distribution Point.
- 16. Select an option to schedule job at a specified time, and click Next.
- 17. Verify the information that you have provided on the summary page, and click Next.
- 18. Click Close.
- 19. Right-click on the created package, and click Deploy.
- 20. Click Collection, and browse to the device collection list.
- **21.** Select the device, and click **Next**.
- 22. From the Add drop-down list, select Distribution Point.
- 23. Select the available distribution points, and click OK.
- 24. Click Next to complete the deployment process.
- 25. Click Close.

The content status is displayed in green. It may take a few minutes to complete the distribution process.

#### Create and deploy a task sequence

This section describes the steps to create and deploy a task sequence.

- 1. Copy the .exe file to a shared folder.
- 2. Expand Software Library > Overview > Operating System.
- 3. Right-click Task Sequence, and click Create Task Sequence.
- 4. In the New Task Sequence wizard, select Create Custom Task Sequence, and click Next.
- 5. Click Close.
- 6. Right-click the created task sequence, and click Edit.
- 7. From the Add drop-down list, go to Software > Install Package.
- 8. Select the created package, and click Apply.
- 9. Click OK.
- **10.** Go to **Start > All Programs > Microsoft System Center > Configuration Manager Console**. The **System Center Configuration Manger** window is displayed.
- 11. Click Software Library.
- 12. Right-click the created the task sequence and deploy it to the required device collection.
- i NOTE: After you deploy the add-on using the package deployment method or through task sequence, enable the write filter.

# 8

# CAD MAP VDI Enhancement (WIN+L support) version 3.0.3.0 and WinLock workstation version 3.0.3.0 Add-on

### **Release summary**

This release note contains information about the CAD MAP VDI and Winlockworkstation add-on for Wyse 5070 thin client with Windows 10 IoT Enterprise Red stone images. This feature is to use WIN+L key in remote sessions and user can enable or disable the WIN+L key in local sessions using WinLock Workstation application.

### Version

CAD\_MAP\_VDI v3.0.3.0 Winlockworkstation v3.0.3.0

### **Release date**

August, 2019

### **Priority and recommendations**

Recommended: Dell recommends applying this update during your next scheduled update cycle. The update contains feature enhancements or changes that will help keep your system software current and compatible with other system modules (firmware, BIOS, drivers and software).

# Compatibility

### **Test environment**

#### Table 23. Windows 10 IoT Enterprise RedStone 1

| Platforms                                             | Flash\SSD\SED\HDD\eMMC<br>size | RAM Size | Build Package Name       |
|-------------------------------------------------------|--------------------------------|----------|--------------------------|
| Wyse 5070 thin client with<br>Celeron processor       | 64 GB SSD                      | 8 GB     | WIN10_5070_March2019.exe |
| Wyse 5070 thin client with<br>Pentium processor       | 64 GB SSD                      | 8 GB     | WIN10_5070_March2019.exe |
| Wyse 5070 Extended thin client with Pentium processor | 64 GB SSD                      | 8 GB     | WIN10_5070_March2019.exe |
| Wyse 5070 thin client with<br>Celeron processor       | 32 GB eMMC                     | 4 GB     | WIN10_5070_March2019.exe |

#### Table 24. Supported management servers

| Management Server     | Version                        |
|-----------------------|--------------------------------|
| Wyse Management Suite | 1.3                            |
| SCCM                  | 2016                           |
|                       | Version 1606                   |
|                       | Console Version: 5.0.8412.1307 |
|                       | Site version: 5.0.8412.1000    |

### **Previous version**

CAD\_MAP\_VDI v.3.0.0.2

### **Add-on information**

#### Table 25. Add-on information for Winlockworkstation.exe

| Component    | Details                   |
|--------------|---------------------------|
| Add-on Name  | Winlockworkstation.exe    |
| File Version | 3.0.3.0                   |
| Size         | 4.15 MB (4,360,984 bytes) |
| Type of file | .exe                      |

#### Table 26. Add-on information for CAD\_MAP\_VDI\_WIE10\_64bit.msi

| Component    | Details                     |
|--------------|-----------------------------|
| Add-on Name  | CAD_MAP_VDI_WIE10_64bit.msi |
| File Version | 3.0.3.0                     |
| Size         | 4.88 MB(5,125,632 bytes)    |
| Type of file | .msi                        |

### **Important notes**

This add-on is to support **WIN+L** key in Remote Connections (Citrix, VMware, and Remote Desktop) and you can disable or enable the local Winlock workstation by Winlockworkstation.exe by passing the parameter. After installing Winlockworkstation.exe, you must reboot the thin client.

# **Installation Procedure**

### **Prerequisites**

- You must install WinLock workstation v3.0.3.0 after installing or upgrading CAD MAP VDI to v3.0.3.0.
- Minimum version of Dell Thin Client Application should be 10.0.0.15 before deploying CAD\_MAP\_VDI\_WIE10\_64bit.msi.

# Installing CAD\_MAP\_VDI\_WIE10\_64bit.msi add-on manually in client

Follow these steps to install the add-on manually:

- 1. Log in as an administrator and disable UWF.
- 2. Copy the downloaded CAD\_MAP\_VDI\_WIE10\_64bit.msi file to C:\Temp folder.
- 3. Double-click the CAD MAP VDI WIE10 64bit.msi file and follow the on-screen instructions.
- 4. Click Finish and enable UWF.

# Installing Winlockworkstation.exe add-on manually in client

The following are the steps to install Winlockworkstation.exe add-on manually in client:

- 1. Login to Admin account and Disable UWF.
- 2. Copy the Winlockworkstation.exe to C:\Temp folder (folder to be created).
- 3. Open command prompt with administrator privilege and go to the Winlockworkstation.exe location.
- 4. Run the command Winlockworkstation.exe /WD for disabling the local Winlock workstation and Winlockworkstation.exe /WE for enabling the local Winlock workstation.
- 5. After the installation is complete, reboot the device.
- 6. Login to Admin account and Enable the UWF.

# Installing CAD\_MAP\_VDI\_WIE10\_64bit.msi add -on using Wyse Management Suite(WMS)

The following are the steps to install CAD\_MAP\_VDI\_WIE10\_64bit.msi add -on using Wyse Management Suite(WMS):

- 1. Register the Device to WMS server and add to respective add-on group.
- 2. Copy .msi file to the WMS server Repository.
- 3. Launch the browser and login to WMS Server with valid credentials.
- 4. Navigate to Portal Administration > File Repository.
- 5. Check the File Repository and select Sync Files
- 6. Go to Apps & Data > App Inventory > Thin Client ensure files listing in the Thin Client.
- 7. Go to Apps & Data > App Policies > Thin Client > Add Policy.
- 8. Fill all the mandatory fields (Policy Name, Group, Task, OS Type, Application, OS subtype Filter).
- 9. And click Save and Yes to schedule a Job Immediately.
- 10. In App Policy Job, update Description.
- 11. Run > Immediately and Click Preview and Click Schedule
- 12. Go to Jobs to ensure the Job status.
- 13. Lock screen is there when pushed from WMS.

### Installing Winlockworkstation.exe add-on using Wyse Management Suite (WMS)

The following are the steps to install Winlockworkstation.exe add-on using Wyse Management Suite (WMS):

- 1. Register the Device to WMS server and add to respective add-on group.
- 2. Copy .exe file to the WMS server Repository.
- 3. Launch the browser and login to WMS Server with valid credentials.
- 4. Go to Portal Administration > File Repository.
- 5. Check the File Repository and select Sync Files.
- 6. Go to Apps & Data > App Inventory > Thin Client, ensure files listing in the Thin Client.
- 7. Go to Apps & Data > App Policies > Thin Client > Add Policy.
- 8. Fill all the mandatory fields (Policy Name, Group, Task, OS Type, Application, OS subtype Filter).
- 9. Provide silent installation parameters.

- 10. To disable local Winlock workstation provide /WD, for enabling local Winlock workstation, provide /WE.
- 11. And click Save and Yes to schedule a Job Immediately.
- 12. In App Policy Job, update Description
- 13. Run > Immediately and click Preview and click Schedule.
- **14.** Go to Jobs for ensure the Job status.
- 15. Lock screen will be there when pushed from WMS.

### Install the add-on using System Center Configuration Manager 2016/2019—SCCM

#### Prerequisites:

- 1. Disable the write filter.
- 2. Add the thin client to the SCCM server domain and restart.
- 3. Log in to the thin client with valid SCCM domain credentials.
- 4. Change the time zone and time (HH:MM:SS) according to the SCCM server.
- 5. Go to Control Panel > Configuration Manager > Site > Configuration Settings.
- 6. In the **Configuration Manager service location** section, enter the site code.
- 7. In the Actions tab, select each action, and click Run Now.

A system tray message is displayed, and the new software is available for installation.

### Add a device to the new device collection

This section describes the steps to add a thin client to the new device collection list.

- 1. Go to Assets and Compliance > Device Collections.
- 2. In the Devices list, right-click a device, and go to Add Selected Items > Add Selected Items to New Device collection.
- 3. In the Device Collections window, enter the new device collection details, such as name and limiting collection, and click OK.
- 4. In the Assets and Compliance section, click Device Collections, and verify whether the device is added.

### Add a device to the existing device collection

This section describes the steps to add a thin client to the existing device collection list.

- 1. Go to Assets and Compliance > Device Collections.
- 2. In the Devices list, right-click a device, and go to Add Selected Items > Add Selected Items to Existing Device collection.
- 3. In the **Device Collections** window, select the device collection group to which you need to add the device, and click **OK**.
- 4. In the Assets and Compliance section, click Device Collections, and verify whether the device is added.

### Create Application for CAD\_MAP\_VDI\_WIE10\_64bit.msi

- 1. Add the thin client to the Device Collection List.
- 2. Copy the file to local share.
- 3. Go to Software Library > Overview > Application management > Applications.
- 4. Right-click Applications and then select Create Applications.
- 5. Enter the local share location where the .msi file copied and select the .msi file and then click Next.
- 6. On the Import Information page, click Next.
- 7. Edit the installation program and add the parameter  $\,/{\tt q}\,$  /forcerestart.
- 8. On the General Information page, select the Install behavior as Install for system and click Next.
- 9. Go to Software Library > Overview > Application management > Applications.
- 10. Right-click Applications and then select Distribute Applications.
- **11.** Select the distribution point.
- 12. Refresh the application screen and ensure that the content status is Success before proceeding (It may take few minutes to complete the distribution process).
- 13. Verify the details on the Summary page and then click Next.

### Deploy CAD\_MAP\_VDI\_WIE10\_64bit.msi application

- 1. Select Software Library > Overview > Application Management and then select Applications.
- 2. Right-click on CAD\_MAP\_VDI application in right pane and click Deploy.
- 3. Browse and select the Device Collection and click on OK in General page.
- 4. Click on Next and select the Distribution point in Content Destination page and click on Next.
- 5. Select Required under Purpose in Deployment Settings page and click Next.
- 6. Click Next on Scheduling Page and uncheck the option Commit changes at deadline or during a maintenance page (requires restart) in User Experience page.
- 7. Click Next until the wizard finishes and then click Close.

### Create package for Winlockworkstation.exe

- 1. Add the thin client to the Device Collection List.
- 2. Copy the file to local share.
- 3. Go to Software Library > Overview > Application management > Applications.
- 4. Right-click Applications and then select Create Package.
- 5. Enter the package name, and the description of the manufacturer.
- 6. Check the This package contains source files check box and click Browse.
- 7. Select Network path radio button and enter the local share location where the .exe files are copied and click Next.
- 8. Select the Standard Program radio button as the Program Type.
- 9. In the Standard Program page, enter the details and click Browse to go to EXE file location.
- 10. Enter installation parameters /WD to disable Winlock workstation or enter /WE to enable Winlock workstation.
- 11. Click Next.
- 12. Right-click Package and then select Distribute Content.
- 13. Select the distribution point.
- 14. Refresh the package screen and ensure that the content status is Success before proceeding (It may take few minutes to complete the distribution process).
- 15. Verify the details on the Summary page and then click Next.
- 16. Click Close.

# Creating a task sequence for deploying Winlockworkstation.exe package

- 1. SelectSoftware Library > Overview > Operating Systems.
- 2. Right-click Task Sequence, and then select Create Task Sequence
- 3. In the New Task Sequence wizard, select Custom Task Sequence and then click Next and provide valid Task sequence name.
- 4. Click Next till Create Task Sequence wizard completes.
- 5. Right-click and edit the created Task sequence.
- 6. Click Add > Software > Install package option and specify the created package and click Apply.
- 7. Click Add > General > Restart and click Apply and OK.
- 8. Now deploy the modified task sequence to the required device collection.

# BIOS Add-on with AMD Microcode to fix Side Channel Vulnerability for Wyse 5020 and 7020 Thin Clients running Windows Embedded Operating System

### **Release summary**

The scope of this release is to update BIOS with AMD Microcode to address the Side Channel security vulnerability for Wyse 5020 Thin Client and Wyse 7020 Thin Client running the Windows Embedded operating system.

### Version

2.0G

### **Release date**

July 2019

### **Priority and recommendations**

Urgent: Dell highly recommends applying this update as soon as possible. The update contains changes to improve the reliability and availability of your Dell system.

# Compatibility

### Supported platforms

#### Table 27. Supported platforms

| Pl | atform name                                                                               | Operating system                | Build number       | Memory configura | tion      |
|----|-------------------------------------------------------------------------------------------|---------------------------------|--------------------|------------------|-----------|
|    |                                                                                           |                                 |                    | Flash size       | RAM size  |
| •  | Dell Wyse 5020<br>Thin Client<br>Dell Wyse 7020<br>Thin Client                            | Windows Embedded<br>Standard 7  | BOB0_7092_16GB.exe | 16 GB            | 4 GB      |
| •  | Dell Wyse 5020<br>Thin Client                                                             | Windows Embedded<br>Standard 7P | BOB0_7091_16GB.exe | 16 GB            | 4 GB      |
| •  | Dell Wyse 7020<br>Thin Client<br>Dell Wyse 7020<br>Accelerated<br>Graphics Thin<br>Client | Windows 10 IoT Enterprise       | GOG0_0A79_32GB.exe | 32 GB            | 4 GB/8 GB |

### **Previous version**

2.0F

### **Add-on details**

- · File name—WES\_5020\_7020\_BIOS\_20G.zip
- File size—7 MB

The zip file contains the following three add-ons:

- WES7P\_5020\_7020\_BIOS\_20G.exe
- WIE10\_5020\_7020\_BIOS\_20G.exe
- WES7\_5020\_7020\_BIOS\_20G.exe

(i) NOTE: The file size of the add-ons is 2.4 MB.

### **Tested management servers and USB Imaging Tool version**

#### Table 28. Management Servers and USB Imaging Tool Version

| Management Server     | Version |
|-----------------------|---------|
| Wyse Management Suite | 1.4     |
| Wyse Device Manager   | 5.7.3   |
| USB Imaging Tool      | 3.1.0   |

 $\cdot$   $\;$  Wyse Device Agent must be upgraded to the latest version before deploying the BIOS add-on.

• Extract the add-on from the zipped folder and copy the .exe file to the Wyse Management Suite repository.

• Extract the add-on from the zipped folder and register the .exe file to the RSP file when you deploy the package using WDM.

- The client automatically reboots after you push the add-on.
- The BIOS file is displayed under OS image repository in Wyse Management Suite and under Images in Wyse Device Manager.

### **Known issues**

#### Table 29. Known issues

| Issue ID | Description                                                                                                    | Workaround                                                                                                    |
|----------|----------------------------------------------------------------------------------------------------|----------------------------------------------------------------------------------------------------|
| WIN-1148 | Unable to register BIOS version 2.0G<br>pulled from the Wyse 5020 Thin Client<br>and Wyse 7020 Thin Client running<br>Windows 10 IoT Enterprise operating<br>system using USB Imaging Tool<br>version 3.1.0. | <ol> <li>Configure the USB Imaging tool for the image pull operation.</li> <li>Extract the BIOS add-on WES_5020_7020_BIOS_20G.exe from the zipped folder.</li> <li>Extract the WIE10_5020_7020_BIOS_20G.exe from the WIE10 folder.</li> <li>Copy the file to the USB drive that is prepared for the image pull operation.</li> </ol> |
| WIN-1152 | The operating system type is displayed<br>as WES instead of WES7P in the RSP<br>file when you pull the BIOS using the<br>USB Imaging Tool.                                                                   | There is no workaround in this release.                                                                                                    |
| WIN-1157 | Occasionally, there is no display on<br>Wyse 7020 Accelerated Graphics Thin<br>Client when you boot to BIOS.                                                                                                 | There is no workaround in this release.                                                                                                    |

# Installing the add-on

### Install the add-on using Wyse Management Suite

This section describes the steps to install the add-on using Wyse Management Suite.

- 1. Register the device to the Wyse Management Suite server, and add the device to the respective groups.
- 2. Copy the .exe file to the Wyse Management Suite server repository, C:\WMS\LocalRepo\repository\osImages\zipped.
- **3.** Log in to Wyse Management Suite.
- 4. Click Portal Administration, and then click File Repository under Console Settings.
- 5. Select the Local Repository check box.
- Click Sync Files.
   Wait for the synchronization process to complete. The synchronization process copies the package from the repository to Apps and Data.
- Click Apps and Data. The Apps and Data page is displayed.
- 8. Go to OS Image Repository > WES/ThinLinux and verify the copied package in the applications list.
- To create a group in the Wyse Management Suite server, click Groups & Configs. The Groups & Configs page is displayed.
- 10. Click the Plus sign (+) button and enter the required details to register your client in the same group.
- 11. Click Apps and Data. The Apps and Data page is displayed.
- 12. Click WES/ThinLinux under OS Image Policies.
- 13. Click Add Policy to add the policy to the required group.
- 14. Update the required fields and click Save.
- 15. Click Yes to schedule the job immediately.
- 16. Go to the Image Policy job, and enter the description.
- 17. From the Run drop-down menu, select Immediately.
- Click Preview and then click Schedule. The package deployment takes a few minutes to complete.

(i) NOTE: System reboots once during the package deployment.

### Install the add-on using Wyse Device Manager

This section describes the steps to install the add-on using Wyse Device Manager.

- 1. Extract the BIOS add-on from the WES\_5020\_7020\_BIOS\_20G.zip file to the WDM server WES\_5020\_7020\_BIOS\_20G folder with WES7, WES7P, and WIE10 sub folders are created
- 2. Extract WES7P\_5020\_7020\_BIOS\_20G.exe from WES7P, WES7\_5020\_7020\_BIOS\_20G from WES7 and WIE10\_5020\_7020\_BIOS\_20G.exe from WIE10 folder. WES7\_5020\_7020\_BIOS\_20G.rsp, WES7P\_5020\_7020\_BIOS\_20G.rsp, and WIE10\_5020\_7020\_BIOS\_20G.rsp are created.
- 3. Log in to the WDM server.
- Click Applications in the Dell Wyse Device Manager dashboard page.
   The options Images, Other Packages, Agent Update, Device Configuration, and PCoIP Device Configuration are displayed.
- 5. Select Images.
- 6. Click **Create Package Plus (+)**. The application promots to download the Package
  - The application prompts to download the Package Register utility.
- 7. Click Allow.
- The **Create Package** window is displayed.
- 8. Download the .exe file on your local repository.
- 9. Navigate to the folder, and run the **Package Register** utility file. The **WDM Package Registration Utility** window is displayed.
- 10. Enter WDM server address and user credentials in the respective fields.

- 11. Select the respective RSP file , and click **Browse**.
- 12. Select the add-on path. The list of selected packages is displayed.
- 13. Select the appropriate operating system.
- Click Upload. The status is displayed as Success, and the package is displayed under Images.
- 15. Go to **Devices** and select the target client.
- 16. Click Update.
- 17. Go to Select Package > Images, and select the add-on package.
- 18. Click Save.

A pop-up is displayed on the target device.

**19.** Click **Update Now** on the target device. System reboots and the BIOS is updated.

After the BIOS is updated, the thin client boots to the operating system.

### Install the BIOS add-on using the USB Imaging tool

- 1. Download the Dell Wyse USB Imaging tool from downloads.dell.com/wyse.
- 2. Install the tool on the supported operating system.
- **3.** Launch the USB Imaging tool.

The tool displays the **Image Pull** screen by default.

- 4. Click Image Push to display the Image Push screen.
- 5. Plug in the USB drive to the system running the USB Imaging Tool.
- 6. Click the **Refresh** button to populate the USB drives.
- 7. Select the USB drive from the **Available drives** drop-down list.

If your USB drive contains images, these images are displayed on the screen.

- 8. Select the operating system architecture that you want to push to the target device. Select one of the following:
  - 32 bit—Select this option to push the 32-bit architecture-based operating system to the target device.
  - 64 bit—Select this option to push the 64-bit architecture-based operating system to the target device.
- **9.** To add a new local image on the USB drive, click the **Local** tab, and add the BIOS file. Ensure that only the BIOS check box is selected.
- 10. Click Configure USB Drive.
- 11. Click Update (Recommended).
  - The status is displayed in the progress bar.
- **12.** Remove the USB drive.
- 13. Ensure that the target thin client is configured to boot from the USB drive.
- 14. Connect the USB drive to the thin client, and enable **Boot from USB** in the BIOS menu.

NOTE: Select the boot mode settings as UEFI for Windows 10 IoT Enterprise, and Legacy for Windows Embedded
 Standard 7 and Windows Embedded Standard 7P.

- 15. During boot, press and hold the key P on your keyboard until the **Boot menu** is displayed.
- 16. Select your USB drive and press Enter.

The device reboots from the USB drive, and the BIOS that needs to be pushed to the device is displayed.

- 17. In the Choose image to push to this device section, select the local BIOS from the list, and click OK. The BIOS push operation starts, and the overall status is displayed in the progress bar.
- 18. After the BIOS push operation is complete, remove the USB drive from the target device. The thin client restarts automatically after BIOS push operation is complete.
# BIOS add-on with AMD microcode to fix Side Channel vulnerability for Windows Embedded operating system

### **Release summary**

The scope of this release is to update BIOS with AMD Microcode to address the Side Channel security vulnerability on Dell Wyse 5060 thin clients running the Windows Embedded Standard 7P and Windows 10 IoT Enterprise operating system.

### Version

1.0K

### **Release date**

May 2019

### **Priority and recommendations**

Urgent: Dell highly recommends applying this update as soon as possible. The update contains changes to improve the reliability and availability of your Dell system.

# Compatibility

### Supported platforms

### Table 30. Supported platforms

| Platform name       | Operating system             | Memory configuration |           |
|---------------------|------------------------------|----------------------|-----------|
|                     |                              | Flash size           | RAM size  |
| Dell Wyse 5060 thin | Windows Embedded Standard 7P | 32 GB                | 4 GB/8 GB |
| Client              | Windows 10 IoT Enterprise    | 32 GB                | 4 GB/8 GB |

### **Previous version**

- 1.0J—Windows Embedded Standard 7P
- 1.0H—Windows 10 IoT Enterprise

### **Add-on details**

- File name—WES\_5060\_BIOS\_10K.zip
- File size—6.23 MB (6,542,594 bytes)

The zip file contains the following two add-ons:

- WES7P\_5060\_BIOS\_10K.exe—file size 33,54,218 bytes
- WIE10\_5060\_BIOS\_10K.exe—file size 33,59,674 bytes

### **Tested management servers and USB Imaging Tool version**

### Table 31. Management Servers and USB Imaging Tool Version

| Management Server     | Version |
|-----------------------|---------|
| Wyse Device Manager   | 5.7.3   |
| Wyse Management Suite | 1.4     |
| USB Imaging Tool      | 3.1.0   |

- Wyse Device Agent must be upgraded to the latest version before deploying the BIOS add-on.
- Extract the add-on from the zipped folder and copy the .exe file to the Wyse Management Suite repository.
- · Extract the add-on from the zipped folder and register the .exe file to the RSP file.
- To deploy the add-on using USB Imaging Tool to the thin clients running Windows 10 IoT Enterprise, you must change the Boot mode settings to **Both**.
- The client automatically reboots after you push the add-on.
- The BIOS file is displayed under OS image repository in Wyse Management Suite and under Images in Wyse Device Manager.

## **Known issue**

#### Table 32. Known issue

| Issue ID | Issue description                                                                                                  | Workaround                             |
|----------|----------------------------------------------------------------------------------------------------|----------------------------------------|
| WC-1058  | You cannot register the BIOS file that is<br>unzipped for Windows Embedded Standard<br>7P to the USB Imaging tool. | There is no workaround for this issue. |

## Installing the add-on

### Install the add-on using Wyse Management Suite

This section describes the steps to install the add-on using Wyse Management Suite.

- 1. Register the device to the Wyse Management Suite server, and add the device to the respective groups.
- 2. Copy the .exe file to the Wyse Management Suite server repository, C:\WMS\LocalRepo\repository\osImages\zipped.
- 3. Log in to Wyse Management Suite.
- 4. Click Portal Administration, and then click File Repository under Console Settings.
- 5. Select the Local Repository check box.
- 6. Click Sync Files.

Wait for the synchronization process to complete. The synchronization process copies the package from the repository to **Apps and Data**.

- 7. Click Apps and Data.
  - The Apps and Data page is displayed.
- 8. Go to OS Image Repository > WES/ThinLinux and verify the copied package in the applications list.
- To create a group in the Wyse Management Suite server, click Groups & Configs. The Groups & Configs page is displayed.
- 10. Click the Plus sign (+) button and enter the required details to register your client in the same group.
- Click Apps and Data. The Apps and Data page is displayed.
- 12. Click WES/ThinLinux under OS Image Policies.
- 13. Click Add Policy to add the policy to the required group.

- 14. Update the required fields and click Save.
- 15. Click Yes to schedule the job immediately.
- 16. Go to the Image Policy job, and enter the description.
- 17. From the Run drop-down menu, select Immediately.
- Click Preview and then click Schedule. The package deployment takes a few minutes to complete.

(i) NOTE: System reboots once during the package deployment.

### Install the add-on using Wyse Device Manager

This section describes the steps to install the add-on using Wyse Device Manager.

- 1. Copy the respective .exe file to the WDM server.
- 2. Launch Wyse Device Manager and login using valid credentials.
- 3. Click Applications in the Dell Wyse Device Manager dashboard page.
- The options Images, Other Packages, Agent Update, Device Configuration, and PCoIP Device Configuration are displayed. 4. Select Images.
- 5. Click Create Package Plus (+).

The application prompts to download the Package Register utility.

- 6. Click Allow. The Create Package window is displayed.
- 7. Download the .exe file on your local repository.
- 8. Navigate to the folder, and run the **Package Register** utility file. The **WDM Package Registration Utility** window is displayed.
- 9. Enter WDM server address and user credentials in the respective fields.
- **10.** Select **EXE** to register, and click **Browse**.

The WDM Package Uploader window is displayed with the progress status bar.

- 11. Click Open.
  - The list of selected packages is displayed.
- **12.** Select the appropriate operating system package.
- 13. Click Upload.

The status is displayed as Success, and the package is displayed under Images.

- 14. Go to **Devices** and select the target client.
- 15. Click Update.
- 16. Go to Select Package > Images, and select the add-on package.

#### 17. Click Save.

A pop-up is displayed on the target device.

18. Click Update Now on the target device.

C:\Temp folder is created. You must edit the .rsp script manually to delete the temp folder using the command DT C:\Temp.

(i) NOTE: System reboots once during the package deployment.

### Install the BIOS add-on using the USB firmware tool

- 1. Download the Dell Wyse USB Imaging tool from downloads.dell.com/wyse.
- 2. Install the tool on the supported operating system.
- **3.** Launch the USB firmware tool.

The tool displays the Image Pull screen by default.

- 4. Click Image Push to display the Image Push screen.
- 5. Plug in the USB drive to the system running the USB Imaging Tool.
- 6. Click the **Refresh** button to populate the USB drives.

### i NOTE: You can have multiple USB drives that are plugged in to your system.

7. Select the USB drive from the Available drives drop-down list.

If your USB drive contains images, these images are displayed on the screen.

- 8. Select the operating system architecture that you want to push to the target device. Select one of the following:
  - 32 bit—Select this option to push the 32-bit architecture-based operating system to the target device.
  - 64 bit—Select this option to push the 64-bit architecture-based operating system to the target device.
- **9.** To add a new local image on the USB drive, click the **Local** tab, and add the BIOS file. Ensure that only the BIOS check box is selected.

#### 10. Click Configure USB Drive.

- 11. Click Update (Recommended).
- The status is displayed in the progress bar.
- 12. Remove the USB drive.
- 13. Ensure that the target thin client is configured to boot from the USB drive.

# **NOTE:** For thin clients running Windows 10 IoT Enterprise operating system, you must set the Boot mode to BOTH to boot from USB.

- 14. Connect the USB drive to the thin client.
- 15. During boot, press and hold the key P on your keyboard until the Boot menu is displayed.
- **16.** Select your USB drive and press Enter.

The device reboots from the USB drive, and the BIOS that needs to be pushed to the device is displayed.

- 17. In the Choose image to push to this device section, select the local BIOS from the list, and click OK. The BIOS push operation starts, and the overall status is displayed in the progress bar.
- **18.** After the BIOS push operation is complete, remove the USB drive from the target device. The Wyse 5060 thin client restarts automatically after BIOS push operation is complete.

# Intel Bluetooth Pairing Vulnerability Fixes Add-on

# **Release type and definition**

This release notes contains information about the Intel bluetooth add-on for Wyse 5060 thin client, Latitude E7270 mobile thin client, Latitude 3460 mobile thin client, and Latitude 5280 mobile thin client.

This add-on addresses the security vulnerability issue Bluetooth Pairing (INTEL-SA-00128).

# **Priority and recommendations**

Urgent: Dell highly recommends applying this update as soon as possible. The update contains changes to improve the reliability and availability of your Dell system.

# Support matrix

#### Table 33. Support matrix

| Platform                             | Operating system             | Flash/SSD Size | RAM Size   | Build number     |
|--------------------------------------|------------------------------|----------------|------------|------------------|
| Wyse 5060 thin client                | Windows 10 IoT Enterprise    | 32 GB /64 GB   | 4 GB /8 GB | 5060_0A71_32GB   |
| Latitude 5280 mobile<br>thin client  | Windows 10 IoT Enterprise    | 128 GB SSD     | 8 GB       | 5280_0A73_32GB   |
| Wyse 5060 thin client                | Windows Embedded Standard 7P | 32 GB /64 GB   | 4 GB /8 GB | 5060_7067_32GB   |
| Latitude 3460 mobile<br>thin client  | Windows Embedded Standard 7P | 128 GB SSD     | 8 GB       | 3460_7065_128GB  |
| Latitude E7270 mobile<br>thin client | Windows Embedded Standard 7P | 128 GB SSD     | 8 GB       | E7270_7065_128GB |

#### Table 34. Management Server details

| Management Server                                | Version                                            |
|--------------------------------------------------|----------------------------------------------------|
| Wyse Device Manager                              | 5.7.3                                              |
| Wyse Management Suite                            | 1.3                                                |
| Microsoft System Center Configuration<br>Manager | Microsoft System Center Configuration Manager 2016 |
|                                                  | Version 1606                                       |
|                                                  | Console Version—5.0.8412.1313                      |
|                                                  | Site version—5.0.8412.1000                         |

# Version information and components name

#### Table 35. Version information

| Locations                                   | Old driver version        |           |                              | New driver version |                              |                                    |
|---------------------------------------------|---------------------------|-----------|------------------------------|--------------------|------------------------------|------------------------------------|
|                                             | Windows 10 IoT Enterprise |           | Windows Embedded Standard 7P |                    | Windows 10 IoT<br>Enterprise | Windows<br>Embedded<br>Standard 7P |
|                                             | 5060                      | 5280      | E7270/3460                   | 5060               | 5060/5280                    | E7270/3460/50<br>60                |
| Dell Thin Client -<br>Installed Products    | 20.40.0                   | 19.60.0   | 19.0.1603.0650               | 19.0.1601.0594     | 20.70.2                      | 20.60.0                            |
| Device Manager                              | 20.40.0.3                 | 19.60.0.3 | 19.0.1603.630                | 9.0.1601.582       | 20.70.0.4                    | 20.60.0.4                          |
| Control Panel -<br>Programs and<br>Features | 20.40.0                   | 19.60.0   | 19.0.1603.0650               | 19.0.1601.0594     | 20.70.2                      | 20.60.0                            |

### Table 36. Component name under various locations

| Locations                             | Windows 10 IoT Enterprise and Windows Embedded Standard 7P |  |
|---------------------------------------|------------------------------------------------------------|--|
| Dell Thin Client - Installed Products | Intel Wireless Bluetooth                                   |  |
| Dell Thin Client - WDM Packages       | IntelBluetoothDriver                                       |  |
| Device Manager                        | Intel Wireless Bluetooth                                   |  |
| Control Panel - Programs and Features | Intel Wireless Bluetooth                                   |  |

# **ENERGY STAR specifications**

The product meets the ENERGY STAR requirement.

On thin client running Windows 10 IoT Enterprise operating system, the following values are set by default in control panel applet of Power options:

- Supports WOL power off states.
- Supports idle state wake.
- Screen off timer set to 10 minutes in Balanced mode, five minutes in Power saver mode, and 15 minutes in High Performance mode.
  Sleep timer set to 15 minutes in Balanced mode, 15 minutes in Power saver mode, and Never in High Performance mode.

On thin client running Windows Embedded Standard 7 operating system, the following values are set by default in control panel applet of Power options:

- · Supports WOL power off states.
- Supports idle state wake.
- Screen off timer set to 10 minutes in Balanced mode, five minutes in Power saver mode, and 15 minutes in High Performance mode.
- Sleep timer set to 15 minutes in Balanced mode, **Never** in Power saver mode, and **Never** in High Performance mode.

### **Known issues**

#### Table 37. Known issues

| Issue ID | Issue description                                                                                                    | Workaround                           |
|----------|----------------------------------------------------------------------------------------------------|--------------------------------------|
| WS-2263  | When you are installing or uninstalling the add-on <b>Interactive services detection crash message</b> window is displayed occasionally. | There is no impact to functionality. |

| Issue ID | Issue description                                                                                                    | Workaround                                                                                                    |
|----------|----------------------------------------------------------------------------------------------------|----------------------------------------------------------------------------------------------------|
| WS-2246  | A yellow exclamation mark is observed on<br>Bluetooth peripheral devices in <b>Device</b><br><b>Manager</b> after you connect a mobile<br>Bluetooth device to the client.                         | <ol> <li>Go to Control Panel &gt; Devices &amp;<br/>Printers &gt; Devices and select the<br/>device.</li> <li>Go to Properties &gt; Services and clear<br/>the respective Bluetooth services.</li> </ol> |
| WS-2244  | Occasionally, uninstallation of Bluetooth<br>add-on does not clean up, even after<br>successful job completion from<br>management servers.                                                        | There is no impact to functionality.                                                                                                    |
| WS-2376  | When you pair two Bluetooth devices,<br><b>Windows explorer has stopped working</b><br>error message is displayed. This issue is also<br>observed when you transfer the files using<br>Bluetooth. | There is no impact to functionality.                                                                                                    |

# OSComponentCleanup Add-on for Windows 10 IoT Enterprise Redstone 1

# **Release type and definition**

This release contains information about the **OSComponentCleanup** add-on for Windows 10 IoT Enterprise Redstone 1. This add-on increases free space by optimizing the disk space on thin clients that run Windows 10 IoT Enterprise. This OSComponentCleanup add-on is supported on the thin clients with 32 GB or a higher disk configuration.

The **OSComponentCleanup** add-on clears all the overridden operating system components that are accumulated during the installation of Microsoft security updates.

# **Priority and recommendations**

Recommended: Dell recommends applying this update during your next scheduled update cycle. The update contains feature enhancements or changes that will help keep your system software current and compatible with other system modules (firmware, BIOS, drivers and software).

## Support matrix

### Table 38. Supported platforms

| Platform                     | Memory configuration                         | Build number      |
|------------------------------|----------------------------------------------|-------------------|
| Wyse 5060 thin client        | 500 GB/128 GB/256 GB, 8 GB/4 GB RAM          | 0A60/0A71         |
| Wyse 5070 thin client        | 128 GB/64 GB SSD/32GB eMMC, 8 GB/4 GB<br>RAM | 10.03.06.05.18.01 |
| Wyse 5280 mobile thin client | 128-GB M2 SSD, 8-GB RAM                      | 0A73              |
| Wyse 3480 mobile thin client | 128-GB M2 SSD, 8-GB RAM                      | 0A72              |

### Table 39. Add-on details

| OSComponentCleanup add-on |                        |  |
|---------------------------|------------------------|--|
| File name                 | OSComponentCleanup.msi |  |
| File size                 | 679,424 bytes          |  |

## Installing add-on manually

Follow these steps to install the add-on manually:

- 1. Go to support.dell.com.
- 2. Click Product Support, enter the Service Tag of your thin client, and then click Submit.

### () NOTE: If you do not have Service Tag, manually browse for your thin client model.

- 3. Click Drivers and Downloads.
- 4. From the **Operating system** drop-down menu, select the appropriate operating system.
- 5. Scroll down the page and download the OSComponentCleanup.msi file.
- 6. Log in as an administrator and disable UWF.
- 7. Copy the downloaded OSComponentCleanup.msi file to C:\Temp folder.

- 8. Double-click the OSComponentCleanup.msi file and follow the on-screen instructions.
- 9. Click Finish and enable UWF.

# **Known issues**

#### Table 40. Known issues

| Issue number | Issue description                                                                    | Workaround                              |
|--------------|--------------------------------------------------------------------------------------|-----------------------------------------|
| WS-852       | Installation progress bar displays <b>Completed</b> before running the DISM command. | There is no workaround in this release. |

### **Important notes**

- When you install the OSComponentCleanup add-on for the first time, it may take 1-3 hours to finish the component clean-up.
   However, it may take 30-60 minutes to complete the component clean-up process when you again install the OSComponentCleanup add-on.
- The OSComponentCleanup add-on can be used by the Wyse Management Suite administrator with Pro license to trigger the clean-up process after every monthly cumulative update as part of the **Post install** option in **Advanced App Policy**.
- Recurring schedule for clean-up process can be created in Wyse Management Suite to avoid manual intervention by the Wyse Management Suite administrator.

# Language Control Add-on Version 2.1 for Windows Embedded Standard with Multilingual User Interface

## **Release type and definition**

This release note contains information for deploying the unified multilingual user interface image on top of non–unified image with language meta data in the merlin partition. Imaging the client brings up the unit in the same multilingual user interface language present in merlin.

# **Priority and recommendations**

Recommended: Dell recommends applying this update during your next scheduled update cycle. The update contains feature enhancements or changes that will help keep your system software current and compatible with other system modules (firmware, BIOS, drivers and software).

# **Supported platforms**

### Table 41. Supported platforms

| Operating system                         | Platform                                        |  |
|------------------------------------------|-------------------------------------------------|--|
| Windows 10 IoT Enterprise                | Latitude 3460 mobile thin client                |  |
|                                          | Wyse 5020 thin client                           |  |
|                                          | Wyse 5060 thin client                           |  |
|                                          | Latitude 5280 mobile thin client                |  |
|                                          | Wyse 7020 thin client                           |  |
|                                          | Wyse 7020 accelerated graphics thin client      |  |
|                                          | Wyse 7040 thin client                           |  |
| Windows Embedded Standard 7 Professional | Latitude 3460 mobile thin client                |  |
|                                          | Wyse 5020 thin client                           |  |
|                                          | Wyse 5060 thin client                           |  |
|                                          | Wyse 7020 thin client                           |  |
|                                          | Wyse 7020 thin client with accelerated graphics |  |
|                                          | Wyse 7040 thin client                           |  |
|                                          | Latitude E7270 mobile thin client               |  |
| Windows Embedded Standard 7              | Wyse 3030 thin client                           |  |
|                                          | Wyse 5010 thin client                           |  |
|                                          | Wyse 5020 thin client                           |  |
|                                          | Wyse 7010 extended chassis thin client          |  |

| Operating system | Platform              |
|------------------|-----------------------|
|                  | Wyse 7010 thin client |
|                  | Wyse 7020 thin client |

### **New feature**

The new feature in this release is:

LanguageControl\_2.1.exe—It writes language meta data to the merlin partition. Following are the language meta data for different languages:

- · En-US (English-United States)
- · De-DE (German-Germany)
- Fr-CA (French-Canada)
- Ja-JP (Japanese-Japan)
- Es-ES (Spanish-Spain)
- Fr-FR (French-France)
- It-IT (Italian-Italy)
- Ko-KR (Korean-Korea)
- · Zh-CN (Chinese-Simplified)
- · Zh-TW (Chinese-Traditional)
- · Pt-BR (Portuguese-Brazil)

You should uncomment by removing the semicolon at the beginning of an EX command in the WDM rsp script. For example, write de-DE (German-Germany) to merlin partition, uncomment de-DE and comment the other EX commands in rsp script.

EX "C:\Windows\System32\WindowsPowerShell\v1.0\powershell.exe"

"C:\Windows\Setup\Tools\MUI\LanguageConfig.ps1 -Language de-DE" "+

; EX "C:\Windows\System32\WindowsPowerShell\v1.0\powershell.exe"

"C:\Windows\Setup\Tools\MUI\LanguageConfig.ps1 -Language en-US" "+"

; EX "C:\Windows\System32\WindowsPowerShell\v1.0\powershell.exe"

"C:\Windows\Setup\Tools\MUI\LanguageConfig.ps1 -Language es-ES" "+"

; EX "C:\Windows\System32\WindowsPowerShell\v1.0\powershell.exe"

- "C:\Windows\Setup\Tools\MUI\LanguageConfig.ps1 -Language fr-CA" "+"
- ; EX "C:\Windows\System32\WindowsPowerShell\v1.0\powershell.exe"

"C:\Windows\Setup\Tools\MUI\LanguageConfig.ps1 -Language fr-FR" "+"

; EX "C:\Windows\System32\WindowsPowerShell\v1.0\powershell.exe"

"C:\Windows\Setup\Tools\MUI\LanguageConfig.ps1 -Language it-IT" "+"

; EX "C:\Windows\System32\WindowsPowerShell\v1.0\powershell.exe"

"C:\Windows\Setup\Tools\MUI\LanguageConfig.ps1 -Language ja-JP" "+"

; EX "C:\Windows\System32\WindowsPowerShell\v1.0\powershell.exe"

"C:\Windows\Setup\Tools\MUI\LanguageConfig.ps1 -Language ko-KR" "+"

; EX "C:\Windows\System32\WindowsPowerShell\v1.0\powershell.exe"

"C:\Windows\Setup\Tools\MUI\LanguageConfig.ps1 -Language zh-CN" "+"

; EX "C:\Windows\System32\WindowsPowerShell\v1.0\powershell.exe"

"C:\Windows\Setup\Tools\MUI\LanguageConfig.ps1 -Language zh-TW" "+"

; EX "C:\Windows\System32\WindowsPowerShell\v1.0\powershell.exe"

"C:\Windows\Setup\Tools\MUI\LanguageConfig.ps1 -Language pt-BR" "+"

### i NOTE: You must uncomment only one EX command before deploying the package

# **Add-on details**

### Table 42. Add-on details

| Add-on name             | Size in bytes |
|-------------------------|---------------|
| LanguageControl_2.1.exe | 122,880       |

## Add-on package details

- This package writes the language meta data to the merlin partition.
- This package deploys Windows Embedded Standard builds.
- The system restarts twice while deploying the package.
- Minimum free space required to install the package is 5 MB.

### **Energy Star test**

Thin client meets the ENERGY STAR version 6.0 requirements.

Following are the values that are displayed in control panel applet of power options:

- Supports WOL power off states.
- · Supports idle state wake.
- · Screen off timer is set to 10 minutes.
- Sleep timer is set to 15 minutes.

# CADMAP updates for Dell Wyse 5060 thin client and Wyse 5070 thin client with Windows 10 IoT Enterprise

# **Release type and definition**

This release note contains information about the CADMAP tool update for Wyse 5060 thin client and Wyse 5070 thin client with Windows 10 IoT Enterprise Redstone 1 image. These add-ons enable Win+L and Ctrl+Alt+Delete key to function in the remote session such as Remote Desktop, Citrix, and VMware sessions.

# **Priority and recommendations**

Recommended: Dell recommends applying this update during your next scheduled update cycle. The update contains feature enhancements or changes that will help keep your system software current and compatible with other system modules (firmware, BIOS, drivers and software).

# Support matrix

### Table 43. Support matrix

| Platform<br>name         | Operating system          | Add-on file name                | Add-on file size | RAM size  | Flash size                        | Build<br>number       |
|--------------------------|---------------------------|---------------------------------|------------------|-----------|-----------------------------------|-----------------------|
| Wyse 5060<br>thin client | Windows 10 IoT Enterprise | CAD_MAP_VDI_WIE1<br>0_64bit.msi | 5,127,680 bytes  | 4 GB/8 GB | 32 GB/64<br>GB                    | 0A60/0A71             |
| Wyse 5070<br>thin client |                           |                                 |                  | 4 GB/8 GB | 128 GB/64<br>GB SSD/32<br>GB eMMC | 10.03.06.05.<br>18.01 |

### Table 44. Management server details

| Management Server                             | Version                                            |  |
|-----------------------------------------------|----------------------------------------------------|--|
| Wyse Device Manager                           | 5.7.3                                              |  |
| Wyse Management Suite                         | 1.2                                                |  |
| Microsoft System Center Configuration Manager | Microsoft System Center Configuration Manager 2016 |  |
|                                               | Version 1606                                       |  |
|                                               | Console Version-5.0.8412.1313                      |  |
|                                               | Site version-5.0.8412.1000                         |  |

## **Known issues**

### Table 45. Known issues

| Issue number | Known issues                                                                                        | Workaround                            |
|--------------|----------------------------------------------------------------------------------------------------|---------------------------------------|
| WC-739       | Win+L key is not working inside the VMware session when connected with RDP protocol in Window mode. | There is no workaround for the issue. |

| Issue number | Known issues                                                                                | Workaround                            |
|--------------|---------------------------------------------------------------------------------------------|---------------------------------------|
| WC-816       | Temp folder is not deleted after you push the CAD_MAP_VDI_WIE10_64bit.msi add-on using WDM. | There is no workaround for the issue. |

# Language Control Application version 1.0.0 Add-on

# **Release type and definition**

Intel Bluetooth 8265 and Intel Wireless 8265 add-on package for thin clients that run Windows 10 IoT Enterprise Windows Embedded Standard 7P, and Windows 10 IoT Enterprise operating system. You can install this package by using Wyse Device Manager, Wyse Management Suite, and System Center Configuration Manager.

# **Priority and recommendations**

Recommended: Dell recommends applying this update during your next scheduled update cycle. The update contains feature enhancements or changes that will help keep your system software current and compatible with other system modules (firmware, BIOS, drivers and software).

# **Supported platforms**

### Table 46. Windows 10 IoT Enterprise

| Platforms                                       | Flash size | RAM size | Build number       |
|-------------------------------------------------|------------|----------|--------------------|
| Dell Wyse 5020 thin client                      | 32 GB      | 4 GB     | GOG0_0A79_32GB.exe |
| Dell Wyse 7020 thin client                      | 32 GB      | 4 GB     | GOG0_0A79_32GB.exe |
| Dell Wyse 7020 accelerated graphics thin client | 32 GB      | 4 GB     | GOG0_0A79_32GB.exe |

### Table 47. Windows Embedded Standard 7P

| Platforms                  | Flash size | RAM size | Build number       |
|----------------------------|------------|----------|--------------------|
| Dell Wyse 5020 thin client | 16 GB      | 4 GB     | BOB0_7066_16GB.exe |
|                            |            |          | BOB0_7065_16GB.exe |
| Dell Wyse 7020 thin client | 16 GB      | 4 GB     | BOB0_7066_16GB.exe |
|                            |            |          | BOB0_7065_16GB.exe |
| Dell Wyse 7020 accelerated | 16 GB      | 4 GB     | BOB0_7066_16GB.exe |
| graphics thin client       |            |          | BOB0_7065_16GB.exe |
| Dell Wyse 7010 thin client | 16 GB      | 4 GB     | BZB0_0896_16GB.exe |

### Table 48. Windows Embedded Standard 7

| Platforms                  | Flash size | RAM size | Build number       |
|----------------------------|------------|----------|--------------------|
| Dell Wyse 3030 thin client | 16 GB      | 4 GB     | BEB0_7077_16GB.exe |
| Dell Wyse 5010 thin client | 16 GB      | 4 GB     | BDB0_7064_16GB.exe |
| Dell Wyse 5020 thin client | 16 GB      | 4 GB     | BOB0_7064_16GB.exe |

| Platforms                      | Flash size | RAM size | Build number       |
|--------------------------------|------------|----------|--------------------|
| Dell Wyse 7010 thin client     | 16 GB      | 4 GB     | BZB0_7064_16GB.exe |
| Wyse 7010 Extended thin client | 16 GB      | 4 GB     | BZB0_7064_16GB.exe |
| Dell Wyse 7020 thin client     | 16 GB      | 4 GB     | BOB0_7064_16GB.exe |

# Supported management software

### Table 49. Supported management software

| Management software                 | Version                                       |
|-------------------------------------|-----------------------------------------------|
| Wyse Device Manager                 | 5.7.3                                         |
| Wyse Management Suite               | 1.3                                           |
| System Center Configuration Manager | 2016                                          |
|                                     | Microsoft System Center Configuration Manager |
|                                     | Version 1606                                  |
|                                     | Console Version—5.0.8412.1313                 |
|                                     | Site version—5.0.8412.1000                    |

## Add-on package details

- Package name: Intel\_Bluetooth\_8265.exe
  - This package installs Intel\_Bluetooth\_8265 on Windows 10 IoT Enterprise, Windows Embedded Standard 7P, and Windows Embedded Standard 7 builds.
  - The system restarts twice during the installation.
  - · Minimum free disk space required to install this package is 2 GB.
- Package name: Intel\_Wireless\_8265.exe
  - This package installs Intel\_Wireless\_8265 on Windows 10 IoT Enterprise, Windows Embedded Standard 7P, and Windows Embedded Standard 7 builds.
  - The system restarts twice during the installation.
  - Minimum free disk space required to install this package is 2 GB.

# Write Filter update for Windows Embedded Standard 7 Operating System

# **Release type and definition**

This release note contains information about the Windows Writefilter\_Update add-on for Windows Embedded Standard 7E and Windows Embedded Standard 7P images. This update addresses the following CIRs:

- · CIR92178
- · CIR92116

CAUTION: Please follow proper write filter and Windows Page File usage instructions at all times. Such instructions include making sure that the write filter is enabled during regular use and is disabled only temporarily by an administrator when required for image upgrades, applying security patches, registry changes and application installation. The write filter should be re-enabled as soon as such tasks are completed. Such instructions further include never enabling the Windows Page File feature during regular use of the thin client. Any operation of a Dell Wyse Windows Embedded Thin Client with the write filter turned off during regular use and/or with the Windows Page file enabled will prematurely wear out your Flash/SSD storage, decrease performance and decrease the lifespan of the product. Dell is not responsible for, and will not, warrant, support, repair or replace any thin client device or component that fails to operate properly due to a failure to follow these instructions.

# **Priority and recommendations**

Recommended: Dell recommends applying this update during your next scheduled update cycle. The update contains feature enhancements or changes that will help keep your system software current and compatible with other system modules (firmware, BIOS, drivers and software).

# Supported platforms

### Table 50. Supported Platforms

| Platform                                  | Build number | Language |
|-------------------------------------------|--------------|----------|
| Wyse 3030 thin client with WES7E          | 7077         | en-US    |
| Wyse 5010 thin client with WES7E          | 7064         | en-US    |
| Wyse 5020 thin client with WES7E          | 7064         | en-US    |
| Wyse 5020 thin client with WES7P          | 7066         | en-US    |
| Wyse 7010 thin client with WES7E          | 7064         | en-US    |
| Wyse 7010 thin client with WES7—Extended  | 7064         | en-US    |
| Wyse 7020 thin client with WES7E          | 7064         | en-US    |
| Wyse 7020 thin client with WES7P          | 7066         | en-US    |
| Wyse 7020 thin client with WES7P—Extended | 7066         | en-US    |
| Wyse 7040 thin client with WES7P          | 7065         | en-US    |
| Wyse 5060 thin client with WES7P          | 7067         | en-US    |

# Installing the add-on manually

You can install the add-on manually.

- 1. Log into the thin client as administrator and disable the File-Based Write Filter option.
- 2. Copy the WriteFilter\_UpdateWES7E.msi or WriteFilter\_UpdateWES7P.msi add-on to C:\Temp folder.
- 3. Double-click the WriteFilter\_UpdateWES7E.msi or WriteFilter\_UpdateWES7P.msi file and follow the instructions displayed on the screen.
- 4. Click Finish.

The add-on is installed on the thin client.

# **Known issues**

#### Table 51. Known issues

| Summary                                                                                          | Workaround                                            |
|--------------------------------------------------------------------------------------------------|-------------------------------------------------------|
| The UWF icon in the taskbar should be red in color when the caution message is displayed.        | There is no workaround for the issue in this release. |
| When UWF is disabled using the shortcut icon on the desktop, the legal message is not displayed. | There is no workaround for the issue in this release. |

# **Build information**

### Table 52. Windows Embedded Standard 7E

| Build filename              | Version | Build size |
|-----------------------------|---------|------------|
| WriteFilter_UpdateWES7E.msi | 1.0.2.4 | 2.75 MB    |

### Table 53. Windows Embedded Standard 7P

| Build filename              | Version | Build size |
|-----------------------------|---------|------------|
| WriteFilter_UpdateWES7P.msi | 1.0.2.4 | 2.75 MB    |

### (i) NOTE: Note: WriteFilter\_UpdateWES7E.msi can not be installed on Windows Embedded Standard 7P hardware.

### **Important notes**

This add-on displays a warning message when you disable the write filter using the write filter system tray. It also provides reminder to users with a pop-up that the write filter is disabled.

# Unified Write Filter RAMDisk Size add-on for Microsoft Windows 10 IoT Enterprise

# **Release type and definition**

This release note contains information about the UWF RAMDisk Size add-on for Windows 10 IoT Enterprise Threshold and Red stone images.

i NOTE: The UWF RAMDisk Size application sets the UWF cache size and RAMDisk size.

CAUTION: Please follow proper write filter and Windows Page File usage instructions at all times. Such instructions include making sure that the write filter is enabled during regular use and is disabled only temporarily by an administrator when required for image upgrades, applying security patches, registry changes and application installation. The write filter should be re-enabled as soon as such tasks are completed. Such instructions further include never enabling the Windows Page File feature during regular use of the thin client. Any operation of a Dell Wyse Windows Embedded Thin Client with the write filter turned off during regular use and/or with the Windows Page file enabled will prematurely wear out your Flash/SSD storage, decrease performance and decrease the lifespan of the product. Dell is not responsible for, and will not, warrant, support, repair or replace any thin client device or component that fails to operate properly due to a failure to follow these instructions.

# **Priority and recommendations**

Recommended: Dell recommends applying this update during your next scheduled update cycle. The update contains feature enhancements or changes that will help keep your system software current and compatible with other system modules (firmware, BIOS, drivers and software).

# Support matrix

### Table 54. Supported platforms

| Platform                     | Ram size          | Flash size             | Build number |
|------------------------------|-------------------|------------------------|--------------|
| Wyse 3480 mobile thin client | 8 GB              | 500 GB/ 128 GB/ 256 GB | 0A63         |
| Wyse 5280 mobile thin client | 8 GB              | 500 GB/ 128 GB/ 256 GB | 0A64         |
| Wyse 5060 thin client        | 4 GB/ 8 GB        | 500 GB/ 128 GB/ 256 GB | 0A60         |
| Wyse 7040 thin client        | 4 GB/ 8 GB/ 16 GB | 500 GB/ 128 GB/ 256 GB | 0A62         |

# **Build information**

### Table 55. Build information

| Build file name      | Build Size      |
|----------------------|-----------------|
| UWF_RAMDisk_Size.msi | 3,406,336 bytes |

# Installing add-on manually

- 1. Log in as an administrator and disable the write filter.
- 2. Create a temp folder in <drive C>.
- 3. Copy the UWF\_RAMDisk\_Size.msi file to the temp folder.
- 4. Double-click the UWF\_RAMDisk\_Size.msi file, and follow the on-screen instructions.
- 5. Click **Finish** to exit the installer.
- 6. Reboot the thin client.

### **Important notes**

When the write filter is enabled,

- $\cdot$   $\,$  UWF cache size for thin clients with 8 GB RAM is set to 2 GB, and RAMDisk size is set to 512 MB.
- UWF cache size for thin clients with 4 GB RAM is set to 1 GB, and RAMDisk size is set to 100 MB.

(i) NOTE: When write filter is disabled, RAMDisk size is set to 512 MB for both 8 GB and 4 GB RAM thin clients.

# Custom Field Thin Client Application add-on for Microsoft Windows 10 IoT Enterprise

## **Release type and definition**

This release note contains information about the **Custom\_Field\_Thin\_Client\_Application** add-on for Windows 10 IoT Enterprise Threshold and Redstone 1 images.

CAUTION: Please follow proper write filter and Windows Page File usage instructions at all times. Such instructions include making sure that the write filter is enabled during regular use and is disabled only temporarily by an administrator when required for image upgrades, applying security patches, registry changes and application installation. The write filter should be re-enabled as soon as such tasks are completed. Such instructions further include never enabling the Windows Page File feature during regular use of the thin client. Any operation of a Dell Wyse Windows Embedded Thin Client with the write filter turned off during regular use and/or with the Windows Page file enabled will prematurely wear out your Flash/SSD storage, decrease performance and decrease the lifespan of the product. Dell is not responsible for, and will not, warrant, support, repair or replace any thin client device or component that fails to operate properly due to a failure to follow these instructions.

# **Priority and recommendations**

Urgent: Dell highly recommends applying this update as soon as possible. The update contains changes to improve the reliability and availability of your Dell system.

# Support matrix

### Table 56. Supported platforms

| Platform                     | RAM size        | Memory size       | Build number |
|------------------------------|-----------------|-------------------|--------------|
| Wyse 3480 mobile thin client | 8 GB            | 128 GB/256 GB—SSD | 0A63         |
| Wyse 5280 mobile thin client | 8 GB            | 128 GB/256 GB—SSD | 0A64         |
| Wyse 5060 thin client        | 4 GB/8 GB       | 32 GB/64 GB—SSD   | 0A60         |
| Wyse 7040 thin client        | 4 GB/8 GB/16 GB | 128 GB—SSD        | 0A62         |
|                              |                 | 256 GB—SED        |              |
|                              |                 | 500 GB—HDD        |              |

# **Build information**

### Table 57. Build information

| Component      | Description                              |
|----------------|------------------------------------------|
| Build filename | Custom_Field_Thin_Client_Application.msi |
| Version        | 10.0.0.14                                |

| Component  | Description     |
|------------|-----------------|
| Build size | 4,287,488 bytes |

## **License information**

This section contains the license information for Newtonsoft.Json.dll 6.0.3.17227 component.

The MIT License (MIT) Copyright (c) 2007 James Newton-King Permission is hereby granted, free of charge, to any person obtaining a copy of this software and associated documentation files (the "Software"), to deal in the Software without restriction, including without limitation the rights to use, copy, modify, merge, publish, distribute, sublicense, and/or sell copies of the Software, and to permit persons to whom the Software is furnished to do so, subject to the following conditions: The above copyright notice and this permission notice shall be included in all copies or substantial portions of the Software. THE SOFTWARE IS PROVIDED "AS IS", WITHOUT WARRANTY OF ANY KIND, EXPRESS OR IMPLIED, INCLUDING BUT NOT LIMITED TO THE WARRANTIES OF MERCHANTABILITY, FITNESS FOR A PARTICULAR PURPOSE AND NONINFRINGEMENT. IN NO EVENT SHALL THE AUTHORS OR COPYRIGHT HOLDERS BE LIABLE FOR ANY CLAIM, DAMAGES OR OTHER LIABILITY, WHETHER IN AN ACTION OF CONTRACT, TORT OR OTHERWISE, ARISING FROM, OUT OF OR IN CONNECTION WITH THE SOFTWARE OR THE USE OR OTHER DEALINGS IN THE SOFTWARE.

# Write Filter update for Windows 10 IoT Enterprise Threshold and Redstone Operating System

## **Release type and definition**

This release note contains information about the Windows Writefilter\_Update add-on for Windows 10 IoT Enterprise Threshold and Red stone images. This update addresses the following CIRs:

- · CIR92178
- · CIR92116

CAUTION: Please follow proper write filter and Windows Page File usage instructions at all times. Such instructions include making sure that the write filter is enabled during regular use and is disabled only temporarily by an administrator when required for image upgrades, applying security patches, registry changes and application installation. The write filter should be re-enabled as soon as such tasks are completed. Such instructions further include never enabling the Windows Page File feature during regular use of the thin client. Any operation of a Dell Wyse Windows Embedded Thin Client with the write filter turned off during regular use and/or with the Windows Page file enabled will prematurely wear out your Flash/SSD storage, decrease performance and decrease the lifespan of the product. Dell is not responsible for, and will not, warrant, support, repair or replace any thin client device or component that fails to operate properly due to a failure to follow these instructions.

# **Priority and recommendations**

Recommended: Dell recommends applying this update during your next scheduled update cycle. The update contains feature enhancements or changes that will help keep your system software current and compatible with other system modules (firmware, BIOS, drivers and software).

# Supported platforms

### Table 58. Supported platforms

| Platform name                               | Memory configuration (RAM/flash)        | Build number |
|---------------------------------------------|-----------------------------------------|--------------|
| Latitude 3480 mobile thin client            | 500 GB/128 GB/256 GB/8 GB               | 0A63         |
| Latitude 5280 mobile thin client            | 500 GB/128 GB/256 GB/8 GB               | 0A64         |
| Wyse 7020 thin client with Win10 loT—Z90Q10 | 32 GB/4 GB                              | 0A62         |
| Wyse 5020 thin client with Win10 IoT—D90Q10 | 32 GB/4 GB                              | 0A62         |
| Wyse 5060 thin client with Win10 IoT        | 500 GB/128 GB/256 GB/16 GB/8<br>GB/4 GB | 0A60         |
| Wyse 7040 thin client with Win10 IoT        | 500 GB/128 GB/256 GB/16 GB/8<br>GB/4 GB | 0A62         |
| Wyse 7020 thin client Win10 IoT—Z90QQ10     | 32 GB/4 GB                              | 0A62         |

# **Build information**

### Table 59. WriteFilter\_Update.msi

| Build file name        | Version  | Build size      |
|------------------------|----------|-----------------|
| WriteFilter_Update.msi | 1.0.4.11 | 3,180,544 bytes |

### **Known issues**

### Table 60. Known issues

| Known issues                                                                                     | Workaround                                            |
|--------------------------------------------------------------------------------------------------|-------------------------------------------------------|
| The UWF icon in the taskbar should be red in color when the caution message is displayed.        | There is no workaround for the issue in this release. |
| When UWF is disabled using the shortcut icon on the desktop, the legal message is not displayed. | There is no workaround for the issue in this release. |

# **Fixed issues**

- After installing the add-on manually, the UWF icon is not displayed in the systray.
- Text in legal message window is cropped in monitor model-U2515H in all the screen resolutions.
- In the installer window, a message pertaining to current version of the add-on installed on thin client is not displayed.
- The add-on is digitally not signed.

# Windows Embedded Standard Security Update to Mitigate Meltdown and Spectre Vulnerability

## **Release type and definition**

This release note contains information about the Windows Embedded Standard security updates to mitigate meltdown and spectre vulnerabilities on the following operating systems:

- Windows Embedded Standard 7
- Windows Embedded Standard 7P
- Windows Embedded Standard 8
- Windows 10 IoT Enterprise

Speculative execution of meltdown and spectre vulnerabilities can be used to read the memory across a trusted boundary. There are multiple vectors by which an attacker can trigger the vulnerabilities depending upon your configuration.

This security update is to mitigate the meltdown and spectre vulnerability which prevent attackers from triggering a weakness in the CPU and access the content stored in memory.

For more information, see knowledge base article Meltdown and Spectre Vulnerabilities at www.dell.com

# **Priority and recommendations**

Urgent: Dell highly recommends applying this update as soon as possible. The update contains changes to improve the reliability and availability of your Dell system.

## What is new in this release

- KB4056897\_WES7— This file installs January 2018 security quality update for Windows Embedded Standard 7 on a 32-bit system.
   Your system reboots three times during the installation and requires 150 MB of free space. For more information, see KB article no 4056897 at support.dell.com
- IE11\_KB4056568\_WES7—This file installs January 2018 cumulative security update for Internet Explorer 11 for Windows Embedded Standard 7 on a 32-bit system. Your system reboots three times during the installation and requires 140 MB of free space. For more information, see KB article no 4056568 at support.microsoft.com
- KB4056897\_WES7P—This file installs January 2018 security quality update for Windows Embedded Standard 7 on a 64-bit systems. Your system reboots three times during the installation and requires 335 MB of free space. For more information, see KB article no 4056897 at support.microsoft.com
- **IE11\_KB4056568\_WES7P**—This file installs January 2018 cumulative security update for Internet Explorer 11 for Windows Embedded Standard 7 on a 64-bit system. Your system reboots three times during the installation and requires 335 MB of free space. For more information, see KB article no 4056568 at support.microsoft.com
- **KB4056899\_WE8S**—This file installs January 2018 security quality update for Windows Embedded 8 Standard on a 64-bit systems. Your system reboots three times during the installation and requires 100 MB of free space. For more information, see KB article no 4056899 at support.microsoft.com
- KB4056893\_WIE10—This file installs January 2018 cumulative update for Windows 10 IoT Enterprise version 1507 on a 64-bit systems. Your system reboots three times during the installation and requires 4.5 GB of free space. For more information, see KB article no 4056893 at support.microsoft.com
- KB4056890\_WIE10\_1607—This file installs January 2018 cumulative update for Windows 10 IoT Enterprise version 1607 on a 64-bit systems. Your system reboots three times during the installation and requires 6 GB of free space. For more information, see KB article no 4056890 at support.microsoft.com

## **Test environment**

### Table 61. Supported Windows Embedded Standard 7 platforms

| Platform name                  | Memory configuration | Build number    |
|--------------------------------|----------------------|-----------------|
| Wyse 3030 thin client          | 16 GB flash/4 GB RAM | 9.09 build 7064 |
| Wyse 5010 thin client          | 16 GB flash/4 GB RAM | 9.09 build 7064 |
| Wyse 5020 thin client          | 16 GB flash/4 GB RAM | 9.09 build 7064 |
| Wyse 7010 thin client          | 16 GB flash/4 GB RAM | 9.09 build 7064 |
| Wyse 7010 Extended thin client | 16 GB flash/4 GB RAM | 9.09 build 7064 |
| Wyse 7020 thin client          | 16 GB flash/4 GB RAM | 9.09 build 7064 |

### Table 62. Supported Windows Embedded Standard 7P platforms

| Platform name                  | Memory configuration | Build number         |
|--------------------------------|----------------------|----------------------|
| Wyse 5020 thin client          | 16 GB flash/4 GB RAM | 9.09 build 7065/7066 |
| Wyse 7020 thin client          | 16 GB flash/4 GB RAM | 9.09 build 7065/7066 |
| Wyse 7020 Extended thin client | 16 GB flash/4 GB RAM | 9.09 build 7065/7066 |

### Table 63. Supported Windows Embedded Standard 7P platforms

| Platform name                     | Memory configuration      | Build number    |
|-----------------------------------|---------------------------|-----------------|
| Latitude 3460 mobile thin client  | 128 GB SSD flash/8 GB RAM | 9.09 build 7065 |
| Wyse 5060 thin client             | 64 GB SSD flash/8 GB RAM  | 9.09 build 7067 |
| Wyse 7040 thin client             | 128 GB SSD flash/8 GB RAM | 9.09 build 7065 |
| Latitude E7270 mobile thin client | 128 GB SSD flash/8 GB RAM | 9.09 build 7065 |

### Table 64. Supported Windows Embedded 8 Standard platforms

| Platform name         | Memory configuration | Build number    |
|-----------------------|----------------------|-----------------|
| Wyse 5010 thin client | 16 GB flash/4 GB RAM | 10.03 build 924 |
| Wyse 5020 thin client | 16 GB flash/4 GB RAM | 10.03 build 924 |
| Wyse 7010 thin client | 16 GB flash/4 GB RAM | 10.03 build 924 |
| Wyse 7020 thin client | 16 GB flash/4 GB RAM | 10.03 build 924 |

### Table 65. Supported Windows 10 IoT Enterprise platforms (1607 Redstone)

| Platform name                    | Memory configuration  | Build number     |
|----------------------------------|-----------------------|------------------|
| Wyse 5060 thin client            | 64 GB flash/4 GB RAM  | 12.00 build 0A60 |
| Latitude 3480 mobile thin client | 128 GB flash/8 GB RAM | 12.01 build 0A64 |
| Latitude 5280 mobile thin client | 128 GB flash/8 GB RAM | 12.01 build 0A63 |

### Table 66. Supported Windows 10 IoT Enterprise platforms (1507 Threshold)

| Platform name                  | Memory configuration | Build number     |
|--------------------------------|----------------------|------------------|
| Wyse 5020 thin client          | 32 GB flash/4 GB RAM | 11.03 build 0A62 |
| Wyse 7020 thin client          | 32 GB flash/4 GB RAM | 11.03 build 0A62 |
| Wyse 7020 Extended thin client | 32 GB flash/4 GB RAM | 11.03 build 0A62 |
| Wyse 7040 thin client          | 256 GB SSD/4 GB RAM  | 11.03 build 0A62 |

# **Dependencies**

Ensure that you update Wyse Device Agent or HAgent to the latest version on the client before you proceed with the security updates through Wyse Device Manager version 5.7.2 or Wyse Management Suite version 1.1.

## Security update details

### Table 67. Security update details

| File name                | File size in bytes |
|--------------------------|--------------------|
| KB4056897_WES7.exe       | 38,043,648         |
| IE11_KB4056568_WES7.exe  | 30,212,096         |
| KB4056897_WES7P.exe      | 70,340,608         |
| IE11_KB4056568_WES7P.exe | 55,209,984         |
| KB4056899_WE8S.exe       | 20,717,568         |
| KB4056893_WIE10.exe      | 938,627,072        |
| KB4056890_WIE10_1607.exe | 1,261,240,320      |

## **Energy Star test**

The following values are displayed by default in the control panel applet of Power Options:

- · Supports WOL Power off states.
- · Supports Idle State wake.
- Screen off timer is set to 15 minutes.
- Sleep timer is set to 20 minutes.

# WPA2 Security Vulnerability Add-on

# **Release type and definition**

This release signifies WPA2 Security Vulnerability for the Windows-based thin clients. For information about the supported platforms, see Supported platforms

As with any technology, robust security research that pre-emptively identifies potential vulnerabilities is critical in providing strong protection. This issue can be resolved through simple software updates. In the Wi-Fi industry, you can expect all your Wi-Fi devices to continue to work together by deploying WPA2 add-on to all the Wi-Fi supported devices.

### **Priority and recommendations**

Urgent: Dell highly recommends applying this update as soon as possible. The update contains changes to improve the reliability and availability of your Dell system.

# Supported platforms

### Table 68. Windows Embedded Standard 7

| Platform name                         | Build              | Add-on name         |
|---------------------------------------|--------------------|---------------------|
| Wyse 3030 thin client-3290            | BEB0_7064_16GB.exe | IntelWiFiDriver.exe |
| Wyse 5010 thin client with WES7-D90D7 | BDB0_7064_16GB.exe | IntelWiFiDriver.exe |
| Wyse 7010 thin client with WES7-Z90D7 | BZB0_7064_16GB.exe | IntelWiFiDriver.exe |
| Wyse 5020 thin client with WES7-D90Q7 | BOB0_7064_16GB.exe | IntelWiFiDriver.exe |
| Wyse 7020 thin client with WES7-Z90Q7 | BOB0_7064_16GB.exe | IntelWiFiDriver.exe |

### Table 69. Windows Embedded Standard 7 Professional

| Platform name                                                 | Build                              | Add-on name              |
|---------------------------------------------------------------|------------------------------------|--------------------------|
| Wyse 5020 thin Client with WES7P-<br>D90Q7P                   | BOB0_7065_16GB.exe, European Build | IntelWiFiDriver.exe      |
| Wyse 7020 thin Client with WES7P-<br>Z90Q7P                   | BOB0_7065_16GB.exe, European Build | IntelWiFiDriver.exe      |
| Wyse 7020 Accelerated Graphics thin client with WES7P-Z90QQ7P | BOB0_7065_16GB.exe, European Build | IntelWiFiDriver.exe      |
| Wyse 5020 thin client with WES7P-<br>D90Q7P                   | BOB0_7066_16GB.exe, Asian Build    | IntelWiFiDriver.exe      |
| Wyse 7020 thin client with WES7P-<br>Z90Q7P                   | BOB0_7066_16GB.exe, Asian Build    | IntelWiFiDriver.exe      |
| Wyse 7020 Accelerated Graphics thin client with WES7P-Z90QQ7P | BOB0_7066_16GB.exe, Asian Build    | IntelWiFiDriver.exe      |
| D90D7P                                                        | BDB0_0896_16GB.exe                 | IntelWiFiDriver.exe      |
| Z90D7P                                                        | BZB0_0896_16GB.exe                 | IntelWiFiDriver.exe      |
| Wyse 5060 thin client with WES7P                              | 5060_7067_32GB.exe                 | IntelWiFiDriver_5060.exe |

| Platform name                                  | Build                | Add-on name                    |
|------------------------------------------------|----------------------|--------------------------------|
| Latitude E7270 mobile thin client with WES7P   | E7270_7065_128GB.exe | IntelWiFiDriver_E7270_3460.exe |
| Latitude 3460 mobile thin client with<br>WES7P | 3460_7065_128GB.exe  | IntelWiFiDriver_E7270_3460.exe |

### Table 70. Windows 10 IoT Enterprise Threshold

| Platform name                                                     | Build              | Add-on name         |
|-------------------------------------------------------------------|--------------------|---------------------|
| Wyse 7020 thin client with Win10 loT-<br>Z90Q10                   | GOG0_0A62_32GB.exe | IntelWiFiDriver.exe |
| Wyse 7020 Accelerated Graphics thin client with Win10 IoT-Z90QQ10 | GOG0_0A62_32GB.exe | IntelWiFiDriver.exe |
| Wyse 5020 thin client with Win10 loT-<br>D90Q10                   | GOG0_0A62_32GB.exe | IntelWiFiDriver.exe |

### Table 71. Windows 10 IoT Enterprise RedStone

| Platform name                                      | Build              | Add-on name                 |
|----------------------------------------------------|--------------------|-----------------------------|
| Wyse 5060 thin client with Win10 loT               | 5060_0A60_32GB.exe | IntelWiFiDriver_5060.exe    |
| Latitude 5280 mobile thin client with Win10<br>IoT | 5280_0A64_32GB.exe | IntelWiFiDriver_5280.exe    |
| Latitude 3480 mobile thin client with Win10<br>IoT | 3480_0A63_32GB.exe | QualcommWiFiDriver_3480.exe |

### Table 72. Management server

| Management server                             | Version                                                                                                    | Operating System                                                        |
|-----------------------------------------------|----------------------------------------------------------------------------------------------------|-------------------------------------------------------------------------|
| Wyse Device Manager (WDM)                     | 5.7.2                                                                                                    | Windows Server 2012 R2                                                  |
| Wyse Management Suite (WMS)                   | 1.1                                                                                                    | Windows Server 2012 R2                                                  |
| System Center Configuration Manager<br>(SCCM) | 2016 Microsoft System Center<br>Configuration Manager Version 1606<br>Console version: 5.0.8412.1313 Site version:<br>5.0.8412.1000 | Windows Server 2016 version 1607-<br>Operating systems build 14393.1715 |

# **Current version**

### Table 73. Current version

| SI.no | Add-ons                        | Driver version |
|-------|--------------------------------|----------------|
| 1     | IntelWiFiDriver.exe            | 18.33.9.3      |
| 2     | IntelWiFiDriver_5060.exe       | 19.10.9.2      |
| 3     | IntelWiFiDriver_E7270_3460.exe | 19.10.10.2     |
| 4     | IntelWiFiDriver_5280.exe       | 20.10.1.3      |
| 5     | QualcommWiFiDriver_3480.exe    | 12.0.0.448     |

# **Known issues**

### Table 74. Known issues

| Known issues                                                                                                    | Workaround                                                                                                    |
|----------------------------------------------------------------------------------------------------|----------------------------------------------------------------------------------------------------|
| Wireless connection is disconnected. SSID is removed from the saved wireless list in the thin client when you try to unregister the thin client from the WMS server. | NA                                                                                                    |
| Wyse Device Manager: C:\Temp is not deleted, and the lock screen is not available when you push from Wyse Device Manager.                                            | Edit the .rsp manually in the server side with DT command to delete C:\Temp and enable lock screen with LU and EL. |
| SCCM: C:\Temp is not deleted.                                                                                                    | NA                                                                                                    |
| Intel WiFi Driver add-on deployment from the SCCM server fails while deploying the add-on using task sequence.                                                       | Deploy the add-on without task sequence. <b>Note</b> : An error on the server side is present.                     |

# Network adapter details

### Table 75. Network adapter

| Add-on name                    | Network adapter                                | Driver version |
|--------------------------------|------------------------------------------------|----------------|
| IntelWiFiDriver.exe            | Intel Dual Band Wireless-AC 7260 driver        | 18.33.9.3      |
| IntelWiFiDriver_5060.exe       | Intel Dual Band Wireless-AC 7265 driver        | 19.10.9.2      |
| IntelWiFiDriver_E7270_3460.exe | Intel Dual Band Wireless-AC 3165 driver        | 19.10.10.2     |
| IntelWiFiDriver_5280.exe       | Intel Dual Band Wireless-AC 8265 driver        | 20.10.1.3      |
| QualcommWiFiDriver_3480.exe    | Qualcomm QCA61x4A 802.11ac wireless<br>Adapter | 12.0.0.448     |

# Parameters to install WPA2 driver add-on

### Table 76. Parameters

| Platforms                                                                                      | .exe file                      | Command parameters |
|------------------------------------------------------------------------------------------------|--------------------------------|--------------------|
| Latitude E7270 mobile thin client with<br>WES7P Latitude 3460 mobile thin client<br>with WES7P | IntelWiFiDriver_E7270_3460.EXE | /s                 |
| Latitude 5280 mobile thin client with Win10<br>IoT                                             | IntelWiFiDriver_5280.EXE       | /s                 |
| Wyse 5060 thin client                                                                          | IntelWiFiDriver_5060.EXE       | silent             |
| Latitude 3480 mobile thin client Win10 IoT                                                     | QualcommWiFiDriver_3480.exe    | /s                 |
| Other platforms                                                                                | IntelWiFiDriver.exe            | silent             |

# **Add-on information**

### Table 77. Add-on information

| Components | Support information                   |  |
|------------|---------------------------------------|--|
| Platforms  | Wyse 3030 thin client—3290            |  |
|            | Wyse 5010 thin client with WES7—D90D7 |  |
|            | Wyse 5020 thin client with WES7—D90Q7 |  |

| Components     | Support information                                                                |
|----------------|------------------------------------------------------------------------------------|
|                | Wyse 7010 thin client with WES7—Z90D7                                              |
|                | Wyse 7020 thin client with WES7—Z90Q7                                              |
|                | Wyse 5020 thin client with WES7P—D90Q7P (European Build)                           |
|                | Wyse 7020 thin client with WES7P—Z90Q7P (European Build)                           |
|                | Wyse 7020 Accelerated Graphics thin client with WES7P—<br>Z90QQ7P (European Build) |
|                | Wyse 5020 thin client with WES7P—D90Q7P (Asian Build)                              |
|                | Wyse 7020 thin client with WES7P—Z90Q7P (Asian Build)                              |
|                | Wyse 7020 Accelerated Graphics thin client with WES7P—<br>Z90QQ7P (Asian Build)    |
|                | D90D7P                                                                             |
|                | Z90D7P                                                                             |
|                | Wyse 5020 thin client with Win10 loT—D90Q10                                        |
|                | Wyse 7020 thin client with Win10 IoT—Z90Q10                                        |
|                | Wyse 7020 thin client with Accelerated Graphics with Win10 IoT—<br>Z90QQ10         |
| Add-on name    | IntelWiFiDriver.exe                                                                |
| Type of file   | Application (.exe)                                                                 |
| Size           | 216 MB-2273,30,296 bytes                                                           |
| Driver version | 18.33.9.3                                                                          |
| Language       | English-United States                                                              |

### Table 78. Add-on information for Wyse 5060 thin client

| Components     | Support information                  |
|----------------|--------------------------------------|
| Platforms      | Wyse 5060 thin client with WES7P     |
|                | Wyse 5060 thin client with Win10 IoT |
| Add-on name    | IntelWiFiDriver_5060.exe             |
| Type of file   | Application (.exe)                   |
| Size           | 216 MB-2273,47,672 bytes             |
| Driver version | 19.10.9.2                            |
| Language       | English-United States                |

### Table 79. Add-on information for Latitude E7270 mobile thin client and Latitude 3460 mobile thin client

| Components     | Support information                                                                         |
|----------------|---------------------------------------------------------------------------------------------|
| Platforms      | Latitude E7270 mobile thin client with WES7P<br>Latitude 3460 mobile thin client with WES7P |
| Add-on Name    | IntelWiFiDriver_E7270_3460.exe                                                              |
| Type of file   | Application (.exe)                                                                          |
| Size           | 149 MB-1572,77,576 bytes                                                                    |
| Driver version | 19.10.10.2                                                                                  |
| Language       | English-United States                                                                       |

### Table 80. Add-on information for Latitude 5280 mobile thin client

| Components     | Support information                             |
|----------------|-------------------------------------------------|
| Platforms      | Latitude 5280 mobile thin client with Win10 IoT |
| Add-on Name    | IntelWiFiDriver_5280.exe                        |
| Type of file   | Application (.exe)                              |
| Size           | 149 MB-1572,74,016 bytes                        |
| Driver version | 20.10.1.3                                       |
| Language       | English-United States                           |

# **Important notes**

### Table 81. Additional information

| SI.no | Platform                                                                             | Information                                                                |
|-------|--------------------------------------------------------------------------------------|----------------------------------------------------------------------------|
| 1     | Wyse 3030 thin client-3290                                                           | Thin client restarts twice after you push the add-on with                  |
| 2     | Wyse 5010 thin client with WES7-<br>D90D7                                            | write filter that is enabled.<br>Minimum space that is required is 1.3 GB. |
| 3     | Wyse 7010 thin client with WES7-<br>Z90D7                                            |                                                                            |
| 4     | Wyse 5020 thin client with WES7-<br>D90Q7                                            |                                                                            |
| 5     | Wyse 7020 thin client with WES7-<br>Z90Q7                                            |                                                                            |
| 6     | Wyse 5020 thin client with WES7P-<br>D90Q7P (European build)                         |                                                                            |
| 7     | Wyse 7020 thin client with WES7P-<br>Z90Q7P (European build)                         |                                                                            |
| 8     | Wyse 7020 Accelerated Graphics<br>thin client with WES7P-Z90QQ7P<br>(European build) |                                                                            |
| 9     | Wyse 5020 thin client with WES7P-<br>D90Q7P (Asian build)                            |                                                                            |
| 10    | Wyse 7020 thin client with WES7P-<br>Z90Q7P (Asian build)                            |                                                                            |
| 11    | Wyse 7020 Accelerated Graphics<br>thin client with WES7P-Z90QQ7P<br>(Asian build)    |                                                                            |
| 12    | D90D7P                                                                               |                                                                            |
| 13    | Z90D7P                                                                               |                                                                            |
| 14    | Wyse 7020 thin client with Win10<br>IoT-Z90Q10                                       |                                                                            |
| 15    | Wyse 7020 Accelerated Graphics<br>thin client with Win10 IoT-Z90QQ10                 |                                                                            |
| 16    | Wyse 5020 thin client with Win10<br>IoT-D90Q10                                       |                                                                            |
| 17    | Wyse 5060 thin client with WES7P                                                     |                                                                            |
| 18    | Wyse 5060 thin client with Win10 IoT                                                 |                                                                            |

| SI.no | Platform                                           | Information |
|-------|----------------------------------------------------|-------------|
| 19    | Latitude E7270 mobile thin client with WES7P       |             |
| 20    | Latitude 3460 mobile thin client with WES7P        |             |
| 21    | Latitude 5280 mobile thin client with<br>Win10 IoT |             |
| 22    | Latitude 3480 mobile thin client with<br>Win10 IoT |             |

# Windows Security Updates

# **Release type and definition**

This release includes information about Windows Embedded security updates for Microsoft Bluetooth driver spoofing vulnerability for Dell Wyse thin client platforms.

This release includes information about Windows Embedded security updates for Microsoft Bluetooth driver spoofing vulnerability for Dell Wyse thin client platforms.

A spoofing vulnerability exists in the Bluetooth stack. An attacker can successfully exploit this vulnerability and perform a man-in-themiddle attack. This attack unknowingly routes traffic from your computer to an attacker-computer. The attacker can then monitor and read the traffic before sending it to the intended recipient. It is recommended to update the applicable Windows Embedded security updates as the severity of this threat is high.

# **Priority and recommendations**

Urgent: Dell highly recommends applying this update as soon as possible. The update contains changes to improve the reliability and availability of your Dell system.

## **Supported platforms**

#### Table 82. Supported platforms for Windows Embedded Standard 7

| Platform name                                | Memory configuration (RAM/flash) | WES7SP1 builds          |
|----------------------------------------------|----------------------------------|-------------------------|
| Wyse 5010 thin client                        | 16 GB flash and 4 GB RAM         | <b>1.</b> 09 build 7064 |
| Wyse 3030 thin client                        | 16 GB flash and 4 GB RAM         | 1. 09 build 7064        |
| Wyse 7010 thin client                        | 16 GB flash and 4 GB RAM         | <b>1.</b> 09 build 7064 |
| Wyse 7010 Extended Chassis thin client       | 16 GB flash and 4 GB RAM         | <b>1.</b> 09 build 7064 |
| Wyse 7020 thin client/ Wyse 5020 thin client | 16 GB flash and 4 GB RAM         | 1. 09 build 7064        |

#### Table 83. Supported platforms for Windows Embedded Standard 7P

| Platform name                                   | Memory configuration (RAM/flash) | WES7PSP1 builds         |
|-------------------------------------------------|----------------------------------|-------------------------|
| Z90D7P                                          | 8 GB flash and 4 GB RAM          | 1. 04 build 896         |
| Wyse 7010 Extended Chassis thin client          | 8 GB flash and 4 GB RAM          | 1. 04 build 896         |
| D90D7P                                          | 16 GB flash and 4 GB RAM         | 1. 04 build 896         |
| Wyse 5060 thin client                           | 32 GB flash and 4 GB RAM         | <b>1.</b> 07 build 7067 |
| Latitude E7270 mobile thin client               | 128 GB SSD and 8 GB RAM          | 1. 08 build 7065        |
| Latitude 3460mobile thin client                 | 128 GB SSD and 8 GB RAM          | 1. 08 build 7065        |
| Wyse 7020 thin client and Wyse 5020 thin client | 16 GB flash and 4 GB RAM         | 1. 08 build 7066        |

### Table 84. Supported platforms for Windows 10 IoT Enterprise TH

| Platform name                              | Memory configuration (RAM/flash) | WIE10 TH builds         |
|--------------------------------------------|----------------------------------|-------------------------|
| Wyse 5020 thin client                      | 32 GB flash and 4 GB RAM         | <b>1.</b> 02 build 0A38 |
| Wyse 7020 thin client                      | 32 GB flash and 4 GB RAM         | 1. 02 build 0A38        |
| Wyse 7020 accelerated graphics thin client | 32 GB flash and 4 GB RAM         | 1. 02 build 0A38        |

#### Table 85. Supported platforms for Windows 10 IoT Enterprise RS

| Platform name                    | Memory configuration (RAM/flash) | WIE10 RS builds        |
|----------------------------------|----------------------------------|------------------------|
| Latitude 3480 mobile thin client | 128 GB SSD and 8 GB RAM          | 12.01 build 0A40.128GB |
| Latitude 5280 mobile thin client | 128 GB SSD and 8 GB RAM          | 12.0 build 0A59.128GB  |
| Wyse 5060 thin client            | 32 GB flash and 4 GB RAM         | 12.0 build 0A60.32 GB  |

### **General features**

The security update package details are as follows:

#### KB4038777\_WES7

- This package installs 2017-09 security monthly quality rollup for Windows Embedded Standard 7 x86-based systems. For more
  information about KB4038777, see support.microsoft.com
- This package is pushed only on Windows Embedded Standard 7 builds.
- Minimum free space required to install this package is 365 MB.

### KB4038779\_WES7

- This package installs 2017-09 security only quality update for Windows Embedded Standard 7 x86-based systems. For more
  information about KB4038779, see support.microsoft.com
- This package is pushed only on WES7 builds.
- Minimum free space required to install this package is 76 MB.

#### KB4038777\_WES7P

- This package installs 2017-09 security monthly quality rollup for Windows Embedded Standard 7 x64-based systems. For more
  information about KB4038777, see support.microsoft.com
- This package is pushed only on WES7P builds.
- Minimum free space required to install this package is 595 MB.

#### KB4038779\_WES7P

- This package installs 2017-09 security only quality update for Windows Embedded Standard 7 x64-based systems. For more
  information about KB4038779, see support.microsoft.com
- This package is pushed only on WES7P builds.
- Minimum free space required to install this package is 126 MB.

#### KB4038781\_WIE10

- This package installs 2017-09 cumulative update for Windows 10 version 1507 for x64-based systems. For more information about KB4038781, see support.microsoft.com
- This package is pushed only on WIE10 version 1507 builds.
- Minimum free space required to install this package is 2618 MB.

#### KB4038782\_WIE10\_1607

- This package installs 2017-09 cumulative update for Windows 10 version 1607 for x64-based systems. For more information about KB4038782, see support.microsoft.com
- This package is pushed only on WIE10 version 1607 builds.
- Minimum free space required to install this package is 3531 MB.

# **Build information**

The platform-specific build details are as follows:

#### Table 86. KB4038777\_WES7

| Build file name    | Build size (Bytes) |
|--------------------|--------------------|
| KB4038777_WES7.exe | 127,393,792 bytes  |

### Table 87. KB4038779\_WES7

| Build file name    | Build size (bytes) |
|--------------------|--------------------|
| KB4038779_WES7.exe | 263,98,720 bytes   |

#### Table 88. KB4038777\_WES7P

| Build file name     | Build size (bytes) |
|---------------------|--------------------|
| KB4038777_WES7P.exe | 208,035,840 bytes  |

#### Table 89. KB4038779\_WES7P

| Build file name     | Build size (bytes) |
|---------------------|--------------------|
| KB4038779_WES7P.exe | 43,921,408 bytes   |

### Table 90. KB4038781\_WIE10

| Build file name     | Build size (bytes) |
|---------------------|--------------------|
| KB4038781_WIE10.exe | 914,878,464 bytes  |

### Table 91. KB4038782\_WIE10\_1607

| Build file name          | Build size (bytes)  |
|--------------------------|---------------------|
| KB4038782_WIE10_1607.exe | 1,233,981,440 bytes |

# **Dependencies and recommendations**

Update to the latest WDA or HAgent on the client side before updating the security updates through WDM v5.5, v5.7, v5.7.1, and v5.7.2.

### **Energy star test**

- Supports WOL Power off states
- Supports Idle State wake
- Screen off timer is set to 15 minutes
- · Sleep timer is set to 20 minutes only if the sleep timer is supported
# 23

# Dell Wyse 5060 Thin Client with WES7P for Tier 3 Language support

## **Release type and definition**

This release supports Windows Embedded Standard 7P — WES7P 64–bit that supports Dell Wyse 5060 thin client for the Ransomware WannaCrypt susceptibility. WannaCrypt, also known as WannaCry, targets out-of-date Windows systems. This release build contains valid WES7P security updates—KB4012212 to protect your system from the ransomware WannaCrypt susceptibility.

This build can be pushed on 64 GB flash and above, in combination with a 4 GB or 8 GB RAM.

The WES7P v9.07 unified build 7067 supports English (en-US) and the following ten languages:

- · German (de-DE)
- French France (fr-FR)
- · French Canada (fr-CA)
- Italian (it-IT)
- Spanish (es-ES)
- Japanese (ja-JP)
- Korean (ko-KR)
- · Chinese Simplified (zh-CN)
- Chinese traditional (zh-TW)
- Brazilian Portuguese (pt-BR)

## **Priority and recommendations**

Recommended: Dell recommends applying this update during your next scheduled update cycle. The update contains feature enhancements or changes that will help keep your system software current and compatible with other system modules (firmware, BIOS, drivers and software).

## **Build details**

#### Table 92. General build details

| Component        | Build details                                                                                                    |
|------------------|----------------------------------------------------------------------------------------------------|
| Platform         | Dell Wyse 5060 thin client with WES7P                                                                                                    |
| Product          | WES7P                                                                                                    |
| Build version    | 9.07                                                                                                    |
| Build number     | 7067                                                                                                    |
| Localization     | English, French France, German, Italian, French Canada, Spanish, Japanese, Chinese Simplified,<br>Chinese traditional, Korean, Portuguese Brazil |
| WSI              | 5.0.4                                                                                                    |
| WDM              | 5.7.2                                                                                                    |
| BA version       | 3.4.2                                                                                                    |
| USB Imaging tool | 2.1.3                                                                                                    |

#### Table 93. Platform specific build details—WDM package

| Component              | Build details                                                                                                    |
|------------------------|----------------------------------------------------------------------------------------------------|
| Version                | 9.07                                                                                                    |
| Build number           | 7067                                                                                                    |
| Build WSI Package Name | 5060_7067_32GB.exe                                                                                                    |
| Build size (Bytes)     | 17.0 GB (18,272,322,441 bytes)                                                                                                    |
| Localization           | English, French France, German, Italian, French Canada, Spanish, Japanese, Chinese Simplified, Chinese traditional, Korean, Portuguese Brazil |

#### Table 94. BIOS details

| Component | BIOS details                          |
|-----------|---------------------------------------|
| Platform  | Dell Wyse 5060 thin client with WES7P |
| Version   | 1.0F                                  |

## **New features**

The new features delivered in this release are:

### Imaging procedure from WDM\USB environment

Imaging the units from WDM\USB have the following two scenarios on top of which the unified MUI build can be pushed:

- Four language unified WES7P build number 7025
- 11 language unified WES7P build number 7038

## **Unified build**

This build supports English (en-US) and ten MUI languages (fr-FR, es-ES, de-DE, it-IT, fr-CA, ja-JP, ko-KR, zh-CN, zh-TW, pt-BR).

## **Unified MUI build**

As the unified MUI build has the language metadata in the Merlin partition, imaging the unified MUI build brings up the unit in the same MUI language present in Merlin.

## Threat defense

Dell Data Protection | Threat Defense (powered by Cylance) detects and blocks malware before it can affect your computer. Cylance uses a mathematical approach for malware identification, using machine learning techniques instead of reactive signatures, trust-based systems, or sandboxes. Cylance's approach renders new malware, viruses, bots, and future variants useless. Dell Data Protection | Threat Defense (Threat Defense) analyzes potential file executions for malware in the operating system.

## **General features**

This section contains general features of Wyse 5060 thin client running WES7P OS.

### Hardware support information

- Rich 4K display capability
- Option for wireless AC 7265
- AMD GX-424CC SOC with Radeon (TM) RSE Graphics 2.40 GHz CPU
- Support for video adapters (DP to DVI, DP to VGA) in APOS manner

· Dynamic Throttling for higher performance

### Menu driven Custom/ConfigMgr Sysprep

- · Supports Menu driven Custom / ConfigMgr Sysprep where you can select the particular option.
- Shrinking of disk information available during Sysprep that reduces the image pull or push time in larger disks.

### New versions of connection brokers

- VMware Horizon Client: 4.1.0.1487
- Citrix Receiver: 14.4.0.8014

### **Out of Box driver install**

All the respective device drivers have been pre-installed in the OS as compared to the legacy approach wherein there are pre-staged drivers.

### **Newer Dell wallpapers**

Wyse wallpapers and themes are replaced with the Dell wallpapers and themes.

### **XML driven PowerShell scripts**

Customization scripts are ported to the PowerShell scripts and based on XML file input.

### Logging support

Logging support added for customization scripts.

### Flash.sys

Hostname Calculation and Preservation - This option allows you to enable and disable the Hostname Calculation in flash.sys.

- · You can disable or enable the Hostname Calculation.
- · You must ensure that altering the MAC ID for a client does not perform a Host name Calculation.
- · Rest of the logic and flow remains the same as older flash.sys implementation.
- · If you require a host name calculation to perform after a change in MAC ID (NIC card change), then you must use MINWITHNET.

### **Event Viewer log preservation**

This feature allows you to enable or disable Event Viewer log saving while File Based Write Filter (FBWF) is on. This feature enables you to collect event logs if they are required for debugging or analysis purposes.

## **Dell Thin Client Application**

- · Dell Client Application is a replacement for Client Information Application with a new User Interface (UI).
- This application contains additional fields for accessing and configuring Custom Fields, RAM Disk, Auto Logon, C-A-D Map Tool, and System Shortcuts.
- By default, the RAM disk size is set to 512 MB.

## WES7P 7067 build behavior

#### **Internet Explorer 11**

- **Performance enhancements:** IE 11 is the quickest version of the browser yet. Microsoft has included support for web standards like CSS animations, HTML5 spell checking, and improved JavaScript performance.
- Security enhancements: The main security addition to IE 11 is Enhanced Protected Mode, which locks down parts of the Windows operating system, preventing the browser from accessing the OS.

#### IE Customizations:

- 1. First run customizations are disabled.
- 2. IE 11 enhanced protection mode is enabled.
- 3. Start page and default page set to www.dell.com/wyse.
- 4. IE Cookies and Cache are redirected to z : .
- 5. Cache content to 250 MB.
- 6. Clears browsing history on IE exit.

### **Citrix Receiver**

USB redirection always works for all users of the client machine with all the published XenDesktops, irrespective of the setting **Simplify** device connections for me in the XenDesktop connection preferences UI.

### **Energy Star specification**

This product meets the ENERGY STAR version 6.0 of the thin client requirement.

The following are the values by default, set in the Control Panel applet of the Power options:

- · Power Option when plugged-in:
  - · Supports WOL Power off states.
  - Supports Idle State wake.
  - · Screen off timer is set to 10 minutes.
  - Sleep timer is set to 15 minutes.

### **Microsoft SCCM 2012 R2 information**

- · SCCM information is not present in Programs and features and client information because of the Microsoft design.
- · Only Configuration Manager Control Panel Applet and SMS Agent Host Service are present.
- SMSCFG.ini, clientstate.dat, wedmtrace.log, Ccmstore.sdf, InventoryStore.sdf, StateMessageStore.sdf
  files, and the ServiceData folder are included in FBWF Exclusion list.
- · For more details, see Dell SCCM Administrators Guide.

### vWorkspace

After installation of vWorkspace, install .txt file is created in C:  $\$ .

## CAD tool

By default the build contains CAD tool, but in a disabled state.

To enable the CAD tool, do the following:

- 1. Log in to the system using Admin account.
- **2.** Disable the Write Filter.
- 3. Launch command prompt in elevated mode.
- 4. Run cd c:\windows\system32.
- 5. Run DWKBFilterMon.exe -enable and reboot.

## **Fixed issues**

None

## **Known issues**

The following table lists the known defects in this release:

#### Table 95. Known issues

| SI. no. | Issue description                                                                                                    | Work around—if any                                                                                                    |
|---------|----------------------------------------------------------------------------------------------------|----------------------------------------------------------------------------------------------------|
| 1       | Multiple bluetooth device icons are displayed in the system tray—Periodic issue.                                                                                                    | The functionality is not affected<br>and restarting the client removes<br>the icons.                                                                                              |
| 2       | While running WES7P_CustomSysprep4man.bat, Low Disk space message appears at system tray.                                                                                                    | The functionality is not affected.                                                                                                    |
| 3       | Dell Wyse 5060 thin client with WES7P—de-DE and fr-FR Run Time Commands are not localized in respective language.                                                                                 | The functionality is not affected.                                                                                                    |
| 4       | Video BIOS information does not show in advanced graphics settings.                                                                                                    | No work-around                                                                                                    |
| 5       | Send and Receive option not present for Bluetooth while accessing from system tray.                                                                                                    | From the Start button, select <b>All</b><br><b>Programs</b> . Select bluetooth file<br>transfer and a pop-up window<br>opens which gives two options to<br>send or receive files. |
| 6       | Citrix receiver icon is missing in system tray.                                                                                                    | Launch the <b>Citrix Receiver</b> icon<br>from the desktop for the <b>Citrix</b><br><b>Receiver</b> icon to appear in the<br>system tray.                                         |
| 7       | Occasionally, WDM pull fails for Dell Wyse 5060 thin client devices.                                                                                                    | Reschedule the pull.                                                                                                    |
| 8       | The scheduled packages are still present in the WDM console after image deployment is successful—occasionally.                                                                                    | The functionality is not affected.<br>Only Server console status is not<br>updated.                                                                                               |
| 9       | Unable to play back the saved YouTube videos on the desktop.                                                                                                    | This issue is specific to the<br>YouTube videos. Videos from other<br>websites, such as MSN work<br>properly.                                                                     |
| 10      | Junk MAC IDs are appearing in the Client application.                                                                                                    | The functionality is not affected.                                                                                                    |
| 11      | Internet Explorer crashes with multiple video playbacks for extended times.                                                                                                    | Restart the Internet Explorer.                                                                                                    |
| 12      | BitLocker protection is turned off instead of suspend when custom sysprep is executed.                                                                                                    | The option to suspend is not<br>available anymore. The BitLocker<br>protection must be turned off.                                                                                |
| 13      | Dell Open Printer driver is not working with Dell MFP e515dn printer.                                                                                                    | Install the ODM driver.                                                                                                    |
| 14      | You cannot run the <b>Deletefreespace</b> application, if the folder Deletefreespace is already present under C:                                                                                  | Delete the folder.                                                                                                    |
| 15      | Server Connection Retry Attempts is exceeding 24 attempts during the discovery process.                                                                                                    | The functionality is not affected.                                                                                                    |
| 16      | Custom Sysprep script (Build Master) execution may terminate abruptly while checking for TPM status in TPM and BitLocker enabled systems.                                                         | Disable BitLocker and TPM before sysprep.                                                                                                    |
| 17      | Some installed modules are not listed in the client info. The modules are as follows:<br>RDP, FBWF, Windows Media Player, Internet Explorer, Ericom, Wyse client<br>information, HAgent versions. | The functionality is not affected.                                                                                                    |
| 18      | Occasionally bash command prompt displays <b>can't access tty: Job control turned off</b> , while pulling image through WDM Merlin non-pxe.                                                       | Try pulling image again.                                                                                                    |

| SI. no. | Issue description                                                                                                    | Work around—if any |
|---------|----------------------------------------------------------------------------------------------------|--------------------|
| 19      | Citrix Receiver USB redirection always works for all users of the client machine with all published Xendesktops, irrespective of the setting <b>Simplify device connections for me</b> in the xen desktop connection preferences UI. | No work-around     |
| 20      | Copyright Information for Flash.sys, Wyse RAM Disk is showing as Wyse/Wyse technology.                                                                                                    | No work-around     |
| 21      | KB2880890 is displayed twice in <b>View installed updates</b> section.                                                                                                    | No work-around     |
| 22      | Dell Wyse 5060 thin client (WES7P) – BSOD (Error Code – 0x000000B8) occurred when logged in to Admin Mode from User Mode                                                                                                    | Restart the client |
| 23      | Phoenix Platform key avail in BIOS instead Dell PK.                                                                                                    | No work-around     |
| 24      | Occasionally check disk is running during system restart.                                                                                                    | Restart the client |
| 25      | The System Tray is showing multiple Bluetooth Devices Icons (May be issue)                                                                                                    | Restart the client |
| 26      | Client boots through PXE LAN if <b>F12</b> key is pressed in Dell BIOS Splash screen                                                                                                    | No work-around     |
| 28      | <b>Boot Menu</b> and <b>Bypass Splash screen</b> hotkey's not displayed during the BIOS boot up (New Feature Request)                                                                                                    | No work-around     |
| 27      | Citrix Receiver options are not localized for Italian                                                                                                    | No work-around     |
| 28      | Vmware Client options are not localized for Italian                                                                                                    | No work-around     |
| 29      | Disk cleanup shortcut need to be removed from start menu if support is not there.                                                                                                    | No work-around     |
| 30      | All installed modules are not listing in the client informnation.                                                                                                    | No work-around     |
| 31      | Service Control Manager Error has occurred in Event Viewer with event ID 7023.                                                                                                    | No work-around     |
| 32      | Dell logo is missing in User contact path c:\Users\User\Contacts.                                                                                                    | No work-around     |
| 33      | Occasionally after downloading the image from USB, client displays a message <b>Remove the USB and press enter to reboot</b> after removing the USB Pen drive (While pushing the pulled image).                                      | No work-around     |

#### SCCM2012 R2 Information:

- SCCM Information is not present in Programs and features and client information because of Microsoft design.
- Only Configuration Manager Control Panel Applet and SMS Agent Host Service are present.
- SMSCFG.ini, clientstate.dat, wedmtrace.log, Ccmstore.sdf, InventoryStore.sdf, StateMessageStore.sdf files and Service Data folder will be included in FBWF Exclusion list.

## **Tested peripherals**

#### Table 96. Tested peripherals

| Product                                  |
|------------------------------------------|
| Dell Pro Stereo Headset UC300            |
| Dell USB Sound bar AC511                 |
| Dell 2.0 Speaker System AE215            |
| Jabra Pro 935 MS Wireless headset (Mono) |
| Jabra Pro 930 MS Wireless headset        |

| Product                                                |
|--------------------------------------------------------|
| Logitech B525HD webcam                                 |
| Dell Tray Load CD/DVD player(DW316)                    |
| Dell USB Wired Keyboard - KB216                        |
| Dell USB Wired Optical Mouse - MS116                   |
| Dell USB Wired Keyboard with Smart Card reader - KB813 |
| Dell Wireless Mouse - WM326                            |
| Dell 24 Monitor - E2417H                               |
| Dell 23 Monitor- E2316H                                |
| Dell 22 Monitor - E2216H                               |
| Dell 20 Monitor - E2016H                               |
| Dell 20 Monitor - E2016                                |
| Dell 19 Monitor - E1916H                               |
| Dell 19 Monitor - E1916HV                              |
| Dell 27 Monitor - P2717H                               |
| Dell 24 Monitor - P2417H with stand                    |
| Dell 24 Monitor - P2417H without stand                 |
| Dell 23 Monitor - P2317H                               |
| Dell 22 Monitor - P2217H with stand                    |
| Dell 22 Monitor - P2217H without stand                 |
| Dell 22 Monitor - P2217                                |
| Dell 22 Monitor - P2217 without stand                  |
| Dell 20 Monitor - P2016                                |
| Dell 19 Monitor - P1917S                               |
| Dell 24 Monitor - U2415                                |
| Dell 25 Monitor- U2515H                                |
| Dell 27 Monitor - U2717D                               |
| Dell 27 Monitor - U2717DA                              |
| Dell 43 Monitor - P4317Q                               |
| Dell 24 Monitor - MR2416                               |
| Dell 27 monitor - P2715Q 4K2K (UHD) monitor            |
| Dell 24 Monitor - P2415Q 4K2K (UHD) monitor            |
| Dell 30 Monitor – UP3017                               |
| Power adapter + 3 foot power cord                      |
| Dell Mono Unmanaged Printer - E515dn                   |
| Dell Color Unmanaged Printer - E525w                   |
| Dell Color Managed Printer - S5840cdn                  |
| DP to HDMI converter                                   |
| DP to DVI converter                                    |

DP to VGA converter

## Used and free space details

#### Table 97. Used and free space details

| Platform              | Flash size | Used Space (C: Drive) | Free space |
|-----------------------|------------|-----------------------|------------|
| Wyse 5060 thin client | 64 GB      | 14.2 GB               | 44.6 GB    |

## **OS Components**

#### Table 98. Driver details

| Component                                  | Version        |
|--------------------------------------------|----------------|
| VGA                                        | 15.201.2401.0  |
| Ethernet/ SFP Adapter                      | 7.101.714.2016 |
| Realtek HD Audio                           | 6.0.1.7541     |
| AMD Hi Def Audio Device                    | 7.12.0.7723    |
| USB xHCl driver                            | 1.1.0.185      |
| Wyse RAM Disk Driver                       | 5.0.2183.4     |
| flash.sys                                  | 1.0.7.0        |
| Dell Open Print Drivers                    | 1.91.7882.0    |
| Bluetooth (as seen in add/remove programs) | 19.0.1601.0594 |
| WiFi                                       | 18.11.0.8      |

## **Common application/Features/Files**

#### Table 99. Common application/Features/Files

| Applications/Features/Files       | Version—If applicable                                      |
|-----------------------------------|------------------------------------------------------------|
| RDC                               | 6.3.9600 (RDP 8.1 supported)                               |
| Citrix Receiver (Standard)        | 4.4.0.8014 (In Citrix About)                               |
| Citrix Online Plug-in             | 14.4.0.8014 (In Client Information, Programs and Features) |
| Citrix HDX Real Time Media Engine | 2.0.0.417                                                  |
| Windows Media Player              | 12.0.7601.18741                                            |
| Internet Explorer                 | 11.0.9600.18376                                            |
| Power Term InterConnect           | 10.2.0.0.20140813.1                                        |
| Ericom PowerTerm WebConnect       | 5.8.0.0                                                    |
| VMware Horizon View Client        | 4.1.0.1487                                                 |
| vWorkspace Connector for windows  | 8.6.309.4062                                               |
| Configuration Manager Client      | 5.00.7958.1000                                             |
| Adobe Flash player - ActiveX      | 20.0.0.270                                                 |
| Adobe Flash player – Plug-in      | 20.0.267                                                   |

| Applications/Features/Files                    | Version—If applicable         |
|------------------------------------------------|-------------------------------|
| Tight VNC                                      | 2.6.4.0                       |
| Microsoft Lync VDI 2013                        | 15.0.4420.1017                |
| .NET Framework                                 | 4.6.01055                     |
| WSUS                                           | Supported                     |
| Microsoft Management Console                   | Management Console 3.0        |
|                                                | Version 6.1 (Build 7601: SP1) |
| Microsoft Silverlight                          | 5.1.30514.0                   |
| Bit locker with TPM                            | Supported                     |
| Windows Multi-touch                            | Supported                     |
| Background Intelligent Transfer Service (BITS) | Supported                     |
| Windows Defender Definition                    | 1.227.441.0 dated 8/23/2016   |
| MSXML                                          | Supported                     |
| XML Paper Specification (XPS)                  | Supported                     |
| Network Access Protection                      | Supported                     |
| Credential Roaming                             | Supported                     |
| WPA2                                           | Supported                     |
| CredSSP                                        | Supported                     |
| ConfigMgr 2012 SP1 Client                      | Supported                     |
| Wyse Wallpaper on All Users                    | Supported                     |
| Registry Filter                                | Supported                     |
| Windows Time Service                           | Supported                     |
| DirectX                                        | 11                            |
| File-Based Write Filter Manager - fbwfmgr.exe  | 1.0.299.0                     |
| Ntoskrnl.exe                                   | 6.1.7601.18741                |
| ArchiveInfo.exe                                | 1.0.0.4                       |
| ClientInformation.exe                          | 10.0.0.9                      |
| Disk_Size.exe                                  | 3.0.0.5                       |
| C-A-D Map Tool                                 | 2.2.0.0                       |
| DWKbFilter.sys                                 | 2.2.0.4                       |
| DWKbFilterMon.exe                              | 2.2.0.4                       |
| DWKbFilterWatchdog.exe                         |                               |
| FBWF Service - FBWFSvc.exe                     | 1.0.2.2                       |
| FBWF System Tray UI - FBWFTray.exe             | 1.0.2.2                       |
| HAgent.exe                                     | 12.1.1.25                     |
| HAgent_UI.exe                                  | 12.1.1.25                     |
| Wyse Device Agent (WDA)                        | 2.1.1                         |
| NetXClean.exe                                  | 3.0.0.7                       |
| NumLock_Toggle.exe                             | 1.0.0.4                       |

| Applications/Features/Files                          | Version—If applicable |
|------------------------------------------------------|-----------------------|
| NumLockTrigger.exe                                   | 1.0.0.5               |
| TimeZonePreservation.exe                             | 1.0.0.4               |
| Wfacss.exe                                           | 1.0.1.3               |
| WindowsEmbeddedTest.exe (equivalent to WES7Test.exe) | Not applicable        |
| Winlog.exe                                           | Part of Client Info   |
| WinPing.exe                                          | Not applicable        |
| Winterm.dll                                          | 2.0.0.9               |
| Xwfile.exe                                           | 1.0.0.5               |
| Sysprep4man scripts                                  | Build_Master.cmd      |

## **QFEs added in the release**

#### Table 100. QFEs added in the release

| QFEs added in the release |           |           |  |  |
|---------------------------|-----------|-----------|--|--|
| KB2841134                 | KB2840631 | KB3092601 |  |  |
| KB2841134                 | KB2843630 | KB3092627 |  |  |
| KB2841134                 | KB2847927 | KB3093513 |  |  |
| KB2841134                 | KB2852386 | KB3097989 |  |  |
| KB2841134                 | KB2853952 | KB3101722 |  |  |
| KB2841134                 | KB2857650 | KB3102429 |  |  |
| KB2841134                 | KB2859502 | KB3102810 |  |  |
| KB2841134                 | KB2861698 | KB3107998 |  |  |
| KB2841134                 | KB2862152 | KB3108371 |  |  |
| KB2841134                 | KB2862335 | KB3108381 |  |  |
| KB2670838                 | KB2862973 | KB3108664 |  |  |
| KB2830477                 | KB2864202 | KB3108670 |  |  |
| KB2592687                 | KB2868038 | KB3109094 |  |  |
| KB2819745                 | KB2868116 | KB3109103 |  |  |
| KB2479943                 | KB2871997 | KB3109560 |  |  |
| KB2487305                 | KB2872035 | KB3110329 |  |  |
| KB2492386                 | KB2882822 | KB3112343 |  |  |
| KB2496898                 | KB2884256 | KB3118401 |  |  |
| KB2502664                 | KB2891804 | KB3121255 |  |  |

| QFEs added in the release |           |           |  |  |
|---------------------------|-----------|-----------|--|--|
| KB2506212                 | KB2892074 | KB3121461 |  |  |
| KB2509553                 | KB2893294 | KB3122648 |  |  |
| KB2511455                 | KB2893519 | KB3123479 |  |  |
| KB2515325                 | KB2894844 | KB3124275 |  |  |
| KB2526967                 | KB2898785 | KB3124280 |  |  |
| KB2534366                 | KB2900986 | KB3126587 |  |  |
| KB2544893                 | KB2908783 | KB3127220 |  |  |
| KB2545698                 | KB2911501 | KB3133977 |  |  |
| KB2547666                 | KB2913431 | KB3134814 |  |  |
| KB2552343                 | KB2913751 | KB3135445 |  |  |
| KB2556532                 | KB2918077 | KB3135983 |  |  |
| KB2560656                 | KB2919469 | KB3137061 |  |  |
| KB2563227                 | KB2929733 | KB3138378 |  |  |
| KB2564958                 | KB2931356 | KB3138612 |  |  |
| KB2570814                 | KB2937610 | KB3138901 |  |  |
| KB2574819                 | KB2943357 | KB3138910 |  |  |
| KB2579686                 | KB2957189 | KB3138962 |  |  |
| KB2585542                 | KB2965788 | KB3139914 |  |  |
| KB2598845                 | KB2968294 | KB3139923 |  |  |
| KB2604115                 | KB2970228 | KB3139929 |  |  |
| KB2620704                 | KB2972100 | KB3139940 |  |  |
| KB2621440                 | KB2972211 | KB3141092 |  |  |
| KB2631813                 | KB2973112 | KB3142024 |  |  |
| KB2639308                 | KB2973201 | KB3142042 |  |  |
| KB2640148                 | KB2973351 | KB3145739 |  |  |
| KB2644615                 | KB2977292 | KB3146706 |  |  |
| KB2647753                 | KB2978120 | KB3146963 |  |  |
| KB2654428                 | KB2978742 | KB3147071 |  |  |
| KB2660075                 | KB2980245 | KB3148198 |  |  |
| KB2661254                 | KB2984972 | KB3148851 |  |  |

| QFEs added in the release |           |           |  |  |
|---------------------------|-----------|-----------|--|--|
| KB2667402                 | KB2985461 | KB3149090 |  |  |
| KB2676562                 | KB2992611 | KB3150220 |  |  |
| KB2679255                 | KB2999226 | KB3153171 |  |  |
| KB2685747                 | KB3000483 | KB3153199 |  |  |
| KB2685811                 | KB3003743 | KB3153731 |  |  |
| KB2685813                 | KB3004361 | KB3154070 |  |  |
| KB2690533                 | KB3006121 | KB3155178 |  |  |
| KB2698365                 | KB3006137 | KB3156013 |  |  |
| KB2705219                 | KB3010788 | KB3156016 |  |  |
| KB2706045                 | KB3011780 | KB3156017 |  |  |
| KB2709715                 | KB3021674 | KB3156019 |  |  |
| KB2716513                 | KB3021917 | KB3156417 |  |  |
| KB2718704                 | KB3022777 | KB3159398 |  |  |
| KB2719033                 | KB3023215 | KB3160005 |  |  |
| KB2719857                 | KB3030377 | KB3161561 |  |  |
| KB2724197                 | KB3033889 | KB3161664 |  |  |
| KB2726535                 | KB3033929 | KB3161949 |  |  |
| KB2727528                 | KB3035126 | KB3161958 |  |  |
| KB2729094                 | KB3037574 | KB3162835 |  |  |
| KB2732487                 | KB3040272 | KB3163245 |  |  |
| KB2736422                 | KB3042553 | KB3164033 |  |  |
| KB2742599                 | KB3045685 | KB3164035 |  |  |
| KB2750841                 | KB3046017 | KB3168965 |  |  |
| KB2761217                 | KB3046269 | KB3170106 |  |  |
| KB2763523                 | KB3054476 | KB3170455 |  |  |
| KB2770660                 | KB3055642 | KB3170735 |  |  |
| KB2786081                 | KB3059317 | KB4012204 |  |  |
| KB2791765                 | KB3067903 | KB4012212 |  |  |
| KB2799494                 | KB3072305 | KB4012864 |  |  |
| KB2799926                 | KB3074543 | KB4014661 |  |  |

| QFEs added in the release |           |           |  |  |
|---------------------------|-----------|-----------|--|--|
| KB2800095                 | KB3075851 | KB4015193 |  |  |
| KB2807986                 | KB3076949 | KB4015546 |  |  |
| KB2808679                 | KB3078601 | KB4016446 |  |  |
| KB2813170                 | KB3078667 | KB947821  |  |  |
| KB2813347                 | KB3083324 | KB976902  |  |  |
| KB2813430                 | KB3083710 | KB976932  |  |  |
| KB2818604                 | KB3084135 | KB4015549 |  |  |
| KB2834140                 | KB3086255 | KB3139398 |  |  |

## Installing the add-on

## Download the add-on package

This section describes the steps to download the add-on from Dell support site.

- 1. Go to www.dell.com/support.
- 2. In the Enter a Service Tag, Serial Number, Service Request, Model, or Keyword field, type the Service Tag or the model number of your device, and press Enter or click the search icon.
- 3. On the product support page, click Drivers & downloads.
- 4. Select the appropriate operating system.
- 5. From the list, locate the add-on entry and click the download icon.

## Install the add-on using Wyse Management Suite

This section describes the steps to install the add-on using Wyse Management Suite.

- 1. Register the device to the Wyse Management Suite server, and add the device to the respective groups.
- 2. Copy the .exe file to the Wyse Management Suite server repository.
- 3. Log in to Wyse Management Suite.
- 4. Click Portal Administration, and then click File Repository under Console Settings.
- 5. Select the Local Repository check box.
- 6. Click Sync Files.

Wait for the synchronization process to complete. The synchronization process copies the package from the repository to **Apps and Data**.

- 7. Click Apps and Data.
- The **Apps and Data** page is displayed.
- **8.** Verify the copied package in the applications list.
- To create a group in the Wyse Management Suite server, click Groups & Configs. The Groups & Configs page is displayed.
- 10. Click the Plus sign (+) button and enter the required details to register your client in the same group.
- **11.** Click **Apps and Data**. The **Apps and Data** page is displayed.
- 12. Click Thin Clients under App Policies.
- 13. Click Add Policy to add the policy to the required group.
- 14. Update the required fields and click Save.

NOTE: For the .exe file installation, the silent installation parameter is --silent. For repair, the silent parameter is --silent --repair, and for uninstallation, the silent parameter is --silent --uninstall

- **15.** Click **Yes** to schedule the job immediately.
- 16. Go to the App Policy job, and enter the description.
- 17. From the Run drop-down menu, select Immediately.
- **18.** Click **Preview** and then click **Schedule**.

The package deployment takes a few minutes to complete.

() NOTE:

- The lock screen is displayed during the package installation process on all the thin clients.
- System reboots two times during the package deployment.

## Install the add-on using Wyse Device Manager

This section describes the steps to install the add-on using Wyse Device Manager.

- 1. Copy the respective .exe file to the WDM server.
- 2. Launch Wyse Device Manager and login using valid credentials.
- 3. Click **Applications** in the Dell Wyse Device Manager dashboard page.
- The options Images, Other Packages, Agent Update, Device Configuration, and PCoIP Device Configuration are displayed.
- 4. Select Other Packages.
- 5. Click Create Package Plus (+).

The application prompts to download the Package Register utility.

- 6. Click Allow. The Create Package window is displayed.
- 7. Download the .exe file on your local repository.
- 8. Navigate to the folder, and run the **Package Register** utility file. The **WDM Package Registration Utility** window is displayed.
- 9. Enter WDM server address and user credentials in the respective fields.
- 10. Select EXE to register, and click Browse.
  - The WDM Package Uploader window is displayed with the progress status bar.
- 11. Click Open.
  - The list of selected packages is displayed.
- 12. Select the appropriate operating system package and provide the command line parameter as --silent for installation. For repair, provide the command line parameter as --silent --repair, and for uninstallation provide the command line parameter as -- silent --uninstall.
- 13. Click Upload.
  - The status is displayed as **Success**, and the package is displayed under **Other Packages**.
- **14.** Go to **Devices** and select the target client.
- 15. Click Update.
- 16. Go to Select Package > Other Package, and select the add-on package.
- 17. Click Save.
  - A pop-up is displayed on the target device.
- 18. Click Update Now on the target device.

C:\Temp folder is created. You must edit the .rsp script manually to delete the temp folder using the command DT C:\Temp.

- The lock screen is not displayed during the package installation process on all the thin clients.
- System reboots two times during the package deployment.

## Install the add-on using System Center Configuration Manager 2016/2019—SCCM

#### Prerequisites:

- 1. Disable the write filter.
- 2. Add the thin client to the SCCM server domain and restart.
- 3. Log in to the thin client with valid SCCM domain credentials.
- 4. Change the time zone and time (HH:MM:SS) according to the SCCM server.
- 5. Go to Control Panel > Configuration Manager > Site > Configuration Settings.
- 6. In the Configuration Manager service location section, enter the site code.
- 7. In the Actions tab, select each action, and click Run Now.

A system tray message is displayed, and the new software is available for installation.

### Add a device to the new device collection

This section describes the steps to add a thin client to the new device collection list.

- 1. Go to Assets and Compliance > Device Collections.
- 2. In the Devices list, right-click a device, and go to Add Selected Items > Add Selected Items to New Device collection.
- 3. In the Device Collections window, enter the new device collection details, such as name and limiting collection, and click OK.
- 4. In the Assets and Compliance section, click Device Collections, and verify whether the device is added.

### Add a device to the existing device collection

This section describes the steps to add a thin client to the existing device collection list.

- **1.** Go to **Assets and Compliance** > **Device Collections**.
- 2. In the Devices list, right-click a device, and go to Add Selected Items > Add Selected Items to Existing Device collection.
- 3. In the Device Collections window, select the device collection group to which you need to add the device, and click OK.
- 4. In the Assets and Compliance section, click Device Collections, and verify whether the device is added.

### Package deployment

After the thin client is added to the device collection list, use any of the following methods to deploy the add-on:

- · Create and distribute a package.
- · Create and deploy a task sequence.

#### Create and distribute a package

This section describes the steps to create and distribute a package.

- 1. Copy the .exe or .msi file to a shared folder.
- 2. Expand Software Library > Overview > Application management > Packages.
- 3. Right-click Packages, and click Create Package.
- 4. Enter the package name, description, manufacturer name, language, and version.
- 5. Click Next.
- 6. Browse to the source folder where you have copied the add-on files.
- 7. Click Next.

The newly created packages are listed in the Application Management under Package.

- 8. Select the **Standard Program** option as the program type. The **Standard Program** page is displayed.
- 9. Enter the required details, and click **Browse** to go to the file location.
- 10. Select the .exe or .msi file, and enter --silent or /qn for silent installation, --silent --repair for repair, and--silent --uninstall for uninstallation.
- 11. Click Next.
- 12. Click Next until the window with the Close button is displayed.
- 13. Click Close.
- 14. Select the package, right-click, and click Distribute Content .
- **15.** From the **Add** drop-down list, select **Distribution Point**.
- 16. Select an option to schedule job at a specified time, and click Next.
- 17. Verify the information that you have provided on the summary page, and click Next.
- 18. Click Close.
- 19. Right-click on the created package, and click Deploy.
- 20. Click Collection, and browse to the device collection list.
- 21. Select the device, and click Next.
- 22. From the Add drop-down list, select Distribution Point.
- 23. Select the available distribution points, and click OK.

- 24. Click Next to complete the deployment process.
- 25. Click Close.

The content status is displayed in green. It may take a few minutes to complete the distribution process.

### Create and deploy a task sequence

This section describes the steps to create and deploy a task sequence.

- 1. Copy the .exe file to a shared folder.
- 2. Expand Software Library > Overview > Operating System.
- 3. Right-click Task Sequence, and click Create Task Sequence.
- 4. In the New Task Sequence wizard, select Create Custom Task Sequence, and click Next.
- 5. Click Close.
- 6. Right-click the created task sequence, and click Edit.
- 7. From the Add drop-down list, go to Software > Install Package.
- 8. Select the created package, and click Apply.
- 9. Click OK.
- 10. Go to Start > All Programs > Microsoft System Center > Configuration Manager Console. The System Center Configuration Manger window is displayed.
- **11.** Click **Software Library**.
- 12. Right-click the created the task sequence and deploy it to the required device collection.
- (i) NOTE: After you deploy the add-on using the package deployment method or through task sequence, enable the write filter.

## **Resources and support**

## Accessing documents using the product search

#### 1. Go to www.dell.com/support.

2. In the Enter a Service Tag, Serial Number, Service Request, Model, or Keyword search box, type the product name. For example, Wyse 3040 thin client or Wyse ThinOS.

A list of matching products is displayed.

- **3.** Select your product and click the search icon or press Enter.
- 4. Click Manuals & documents.

## Accessing documents using product selector

You can also access documents by selecting your product.

- 1. Go to www.dell.com/support.
- 2. Click Browse all products.
- 3. Click Thin Clients.
- 4. Click the desired category, either Wyse Hardware or Wyse Software.
- 5. Click the desired product.
- 6. Click Manuals & documents.

# 26

# **Contacting Dell**

Dell provides several online and telephone-based support and service options. Availability varies by country and product, and some services may not be available in your area. To contact Dell for technical support or customer service issues, see <a href="https://www.dell.com/contactdell">www.dell.com/contactdell</a>.

If you do not have an active Internet connection, you can find contact information on your purchase invoice, packing slip, bill, or the product catalog.